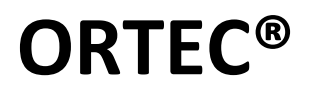

# NuclideNavigator<sup>®</sup>-Pro

Interactive Chart of the Nuclides and Reference Program for Microsoft<sup>®</sup> Windows<sup>®</sup> 10

> C53-BW Software User's Manual

> > Version 4.1.0

# Advanced Measurement Technology, Inc.

a/k/a/ ORTEC®, a subsidiary of AMETEK®, Inc.

# WARRANTY

THIS SOFTWARE IS PROVIDED "AS IS" AND ANY EXPRESS OR IMPLIED WARRANTIES, INCLUDING, BUT NOT LIMITED TO, THE IMPLIED WARRANTIES OF MERCHANTABILITY AND FITNESS FOR A PARTICULAR PURPOSE ARE DISCLAIMED. IN NO EVENT SHALL ORTEC, THE COPYRIGHT OWNER, OR CONTRIBUTORS BE LIABLE FOR ANY DIRECT, INDIRECT, INCIDENTAL, SPECIAL, EXEMPLARY, OR CONSEQUENTIAL DAMAGES (INCLUDING, BUT NOT LIMITED TO, PROCUREMENT OF SUBSTITUTE GOODS OR SERVICES; LOSS OF USE, DATA, OR PROFITS; OR BUSINESS INTERRUPTION) HOWEVER CAUSED AND ON ANY THEORY OF LIABILITY, WHETHER IN CONTRACT, STRICT LIABILITY, OR TORT (INCLUDING NEGLIGENCE OR OTHERWISE) ARISING IN ANY WAY OUT OF THE USE OF THIS SOFTWARE, EVEN IF ADVISED OF THE POSSIBILITY OF SUCH DAMAGE.

NuclideNavigator-Pro was developed for AMETEK by Walter King and Associates

Copyright© 2014-2020 Walter King and Associates All Rights Reserved.

Copyright © 2021, Advanced Measurement Technology, Inc. All rights reserved.

ORTEC<sup>®</sup> is a registered trademark of Advanced Measurement Technology, Inc. All other trademarks used herein are the property of their respective owners.

**NOTICE OF PROPRIETARY PROPERTY** —This document and the information contained in it are the proprietary property of AMETEK Inc., ORTEC Business Unit. It may not be copied or used in any manner nor may any of the information in or upon it be used for any purpose without the express written consent of an authorized agent of AMETEK Inc., ORTEC Business Unit.

# **Table of Contents**

| 1. | INTR     | ODUCTION                              | 4    |
|----|----------|---------------------------------------|------|
| 2. | Nucli    | deNavigator-Pro Chart of the Nuclides | 5    |
|    | 2.1      | File Menu                             | 7    |
|    | 2.2      | Tools Menu                            | 7    |
|    | 2.3      | View Menu                             | 8    |
|    | 2.4      | Help Menu                             | . 10 |
|    | 2.5      | Elemental Properties                  | . 15 |
|    | 2.6      | Nuclide Information                   | . 16 |
|    | 2.7      | Spectrum Viewer                       | . 21 |
|    | 2.8      | Library Search                        | . 24 |
| 3. | Librai   | v Lister                              | . 27 |
|    | 3.1      | File Menu                             | . 27 |
|    | 3.2      | About Menu                            | . 28 |
|    | 3.3      | Reporting Controls                    | . 28 |
| 4. | Librai   | v Manager                             | . 30 |
|    | 4.1      | Source Menu                           | . 30 |
|    | 4.2      | Options Menu                          | . 31 |
|    | 4.3      | Help Menu                             | . 33 |
|    | 4.4      | Target Menu                           | . 33 |
|    | 4.5      | Edit Menu                             | . 34 |
|    | 4.6      | Source Library Controls               | . 37 |
|    | 4.7      | Target Library Controls               | . 37 |
| 5. | Decay    | v Calculator                          | . 38 |
|    | 5.1      | File Menu                             | . 38 |
|    | 5.2      | Plot Options Menu                     | . 39 |
|    | 5.3      | Spectrum Menu                         | . 39 |
|    | 5.4      | About Menu                            | . 40 |
|    | 5.5      | Chart Right-Click menu                | . 40 |
|    | 5.6      | Decay Time Controls                   | . 41 |
|    | 5.7      | Decay Types                           | . 41 |
| 6. | Period   | lic Chart of the Elements             | . 46 |
|    | 6.1      | File Menu                             | . 46 |
|    | 6.2      | Help Menu                             | . 47 |
|    | 6.3      | Navigation Controls                   | . 48 |
| 7. | Units    | Converter                             | . 50 |
|    | 7.1      | Navigation                            | . 50 |
| Ap | oendix . | A – References                        | . 51 |
| 11 | A.1      | Nuclide and Emissions Data            | . 51 |
|    | A.2      | Decay Schemes                         | . 52 |
|    | A.3      | Fission Yields                        | . 52 |
|    | A.4      | Neutron Cross Sections                | . 52 |
|    | A.5      | Example Spectra                       | . 52 |
|    | A.6      | Decay Calculation Methodology         | . 52 |
|    | A.7      | Elemental Data                        | . 52 |

# **1. INTRODUCTION**

NuclideNavigator-Pro is an extensive resource for nuclear decay and emissions data, elemental information, and a wide variety of standard unit conversions. It is comprised of several interactive programs and reference materials which can be accessed from the Windows Start menu or from the main NuclideNavigator-Pro application interface as follows:

- NuclideNavigator-Pro is the main application interface for the Chart of the Nuclides with a variety of ways to view, navigate, and query nuclear data provided in several databases compiled from various references described in Appendix A. Synthetic gamma-ray spectra in high (HPGe) and low (NaI) resolution detector response functions, and synthetic spectra of beta-, beta+, and alpha emissions are also available. (See Section 2.)
- The Library Lister is used to generate nuclear data reports based on a subset of nuclides selected from a master database. (See Section 3.)
- The Library Manager is used to create libraries compatible with standard ORTEC applications, such as GammaVision, or an XML format that may be used with other applications. (See Section 4.)
- The Decay Calculator provides several decay options including simple decay of a single nuclide, parent-daughter decay/build-up, full decay chains for a nuclide and its progeny, user-defined nuclide groups, and Cf-252 calculations. (See Section 5.)
- The Periodic Chart of the Elements provides an intuitive interface to view elements by physical form and chemical groups with easy access to basic physical properties. (See Section 6.)
- The Units Converter application is a simple tool to convert units for an extensive list of engineering and scientific parameters. (See Section 7.)
- Decay Schemes are provided in PDF format. (See Section A.2)
- A function for displaying synthetic spectra for an individual nuclide in the NuclideNavigator-Pro program and decay chain gammas in the Decay Calculator.

Nuclear data from several references (See Appendix A) are included as Master libraries in the SQLite database format. These files are in the directory C:\ProgramData\Ametek\Data Libraries by default. The legacy Microsoft Access libraries from the standard NuclideNavigator can also be used as Master libraries. Modifications to the Master libraries are not recommended as changes could create incompatibilities with NuclideNavigator-Pro. If changes or queries to the database are desired, then it is highly recommended to make a copy of the original databases before opening these files outside of the NuclideNavigator-Pro program. An SQLite Database Browser program is available in the application directory for use by experienced database administrators to query and customize SQLite databases if desired.

# 2. NuclideNavigator-Pro Chart of the Nuclides

NuclideNavigator-Pro is the main program interface for the Chart of the Nuclides. Nuclear data is provided in master libraries provided in the SQLite Database format or the legacy Microsoft Access Databases distributed with the standard NuclideNavigator program. Links to the other utility programs and reference data provided with NuclideNavigator-Pro are also available from the associated menu and toolbar shortcuts.

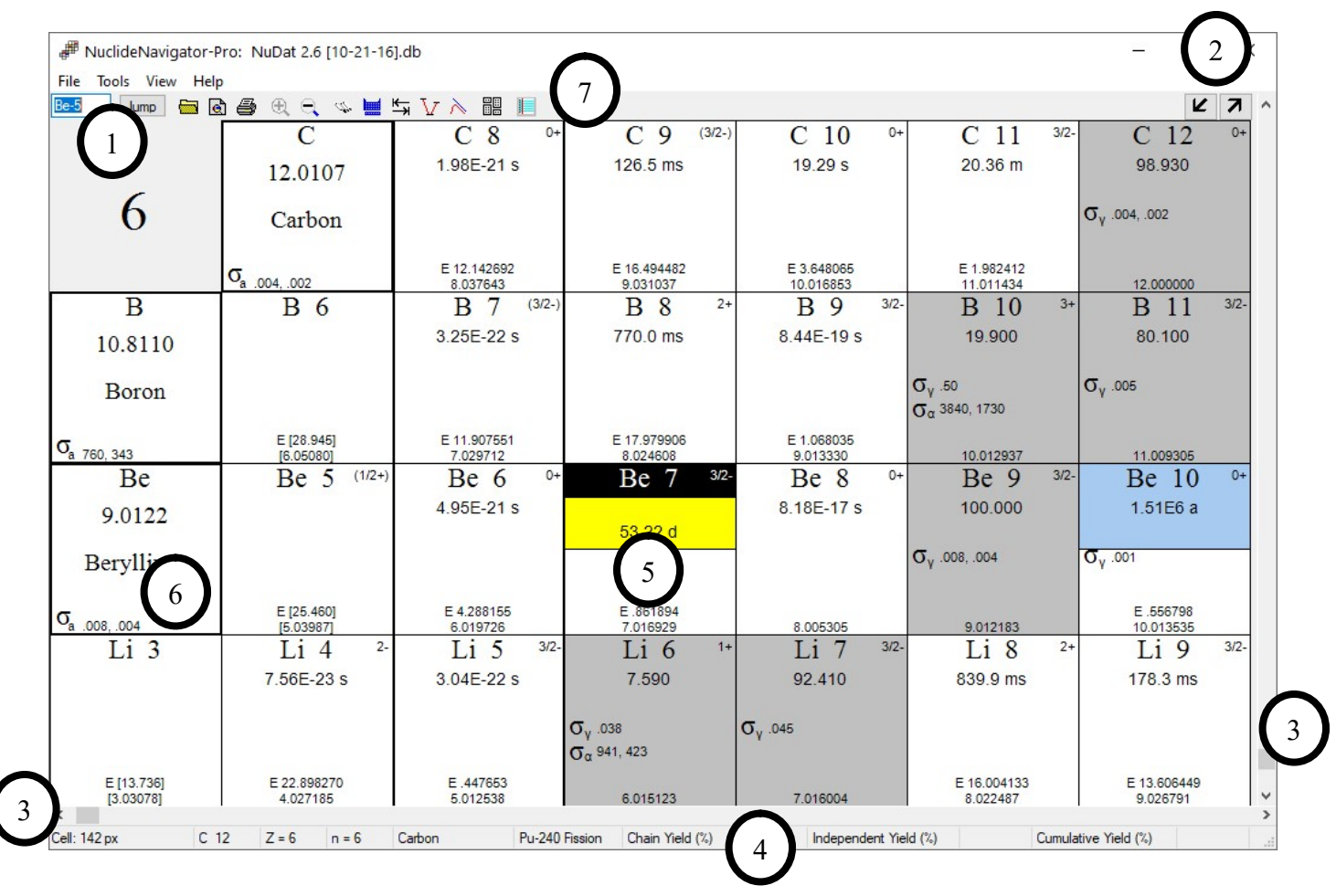

To get started simply select a library from the associated File menu or toolbar shortcut, adjust the display from the desired View menus, navigate the chart, and access library information using the following controls:

- 1. Sr 85 Jump To the far left on the toolbar allows a direct jump to the specified nuclide. The specified nuclide will be positioned near the bottom left in the General Electric and Karlsruhe Chart views, and near the top left in the TriLinear Chart views.
- 2. Shifts the displayed region of the chart diagonally along the "Ridge of Stability".

- 3. Slider bars along the horizontal axis at the bottom of the window and vertical axis to the right of the window shifts the displayed region along the Neutron and Proton axes, respectively.
- 4. While hovering over a nuclide in the chart the information bar at the bottom of the window displays the nuclide information and fission yields for that nuclide as a result of fission from the nuclide selected from the menu View/Fission Yields.

Cell: 100 px Sr 90 Z = 38 n = 52 Strontium U-235 Fission Chain Yield (%) 5.87344 Independent Yield (%) 0.07370 Cumulative Yield (%) 5.78000

- 5. Double-Click on an element box (to the far left of isotope boxes when the General Electric and Karlsruhe Chart formats are displayed) to access detailed information, such as as x-ray energies/intensities and elemental abundances. Note that the element fields are not available with the Trilinear chart display. (See Section 2.5.)
- 6. Double-Click on a nuclide in the chart to access detailed information, such as gamma, beta, and alpha emissions, parents and daughtes, example spectra, and more. (See Section 2.6.)

#### 7. Tool Bar Shortcuts

Open Source Library (Same as File\Open Source Library menu)

Print Preview (See File\Print Preview menu)

Print Selected Region of the Chart (See File\Print menu)

Zoom In to View More Detail (See **Tools**\**Zoom**\**In** menu)

- Zoom Out to View More Nuclides (See **Tools**\**Zoom**\**Out** menu)
- Search the Data Library (See Tools\Search\Gammas (or Alphas) menu)
- Periodic Chart of the Elements (See **Tools**\ **Periodic Chart** menu)
- Units Converter (See Tools\ Units Converter menu)
- V Nuclear Decay Schemes (See Tools\Decay Schemes menu)
- Decay Calculator (See **Tools**\**Decay Calculator** menu)
- Library Manager (See Tools\Library Manager menu)
- Library Lister (See Tools\Library Lister menu)

# 2.1 File Menu

#### 2.1.1 Open Source Library

Displays a standard File-Open dialog to browse to the desired library in SQLite database format (default for NuclideNavigator-Pro) or Microsoft Access database format (compatible with standard NuclideNavigator). See Appendix A for information related to the reference materials associated with the database included with NuclideNavigator-Pro.

#### 2.1.2 Library Information

Displays a brief description of the source data as well as the numbers of alpha, beta and gamma records contained in the database

### 2.1.3 Recent Files

Displays paths to recently opened source libraries which can be selected instead of using the Open Source Library browse dialog.

#### 2.1.4 Page Setup

Opens a dialog box to set the paper size and source, orientation and margins for printing a portion of the nuclide chart.

#### 2.1.5 Print Preview

Displays a preview of the current nuclide chart that can be printed.

## 2.1.6 Print

Displays a dialog box to select a printer, set properties, and print the currently displayed nuclide chart.

# 2.1.7 Exit

Closes the application.

# 2.2 Tools Menu

#### 2.2.1 Zoom (In/Out)

Decreases/Increases the number of nuclides displayed on the chart view.

# 2.2.2 Search Library (Gammas/Alphas)

Opens the Search Dialog with the search type set to Gammas or Alphas respectively. See Section 2.8.

# 2.2.3 Periodic Chart

Opens the Periodic Chart of the Elements application. See Section 6.

# 2.2.4 Units Converter

Opens the Units Converter application. See Section 7.

#### 2.2.5 Decay Schemes

Opens the Decay Scheme PDF file. See Appendix A.2.

#### 2.2.6 Decay Calculator

Opens the Decay Calculator application. See Section 5.

#### 2.2.7 Library Manager

Opens the Library Manager application. See Section 4.

#### 2.2.8 Library Lister

Opens the Library Lister application. See Section 3.

# 2.3 View Menu

#### 2.3.1 Nuclides

The Nuclide Chart can be set to display only the natural decay chains of 232Th, 233U, 238U, and 235U to easily "walk" down these decay chains using the following options:

- All Nuclides in the Library
- Thorium (4n) Series (232Th Natural Chain)
- Neptunium (4n + 1) Series (233U Natural Chain)
- Uranium (4n + 2) Series (238U Natural Chain)
- Actinium (4n + 3) Series (235U Natural Chain)

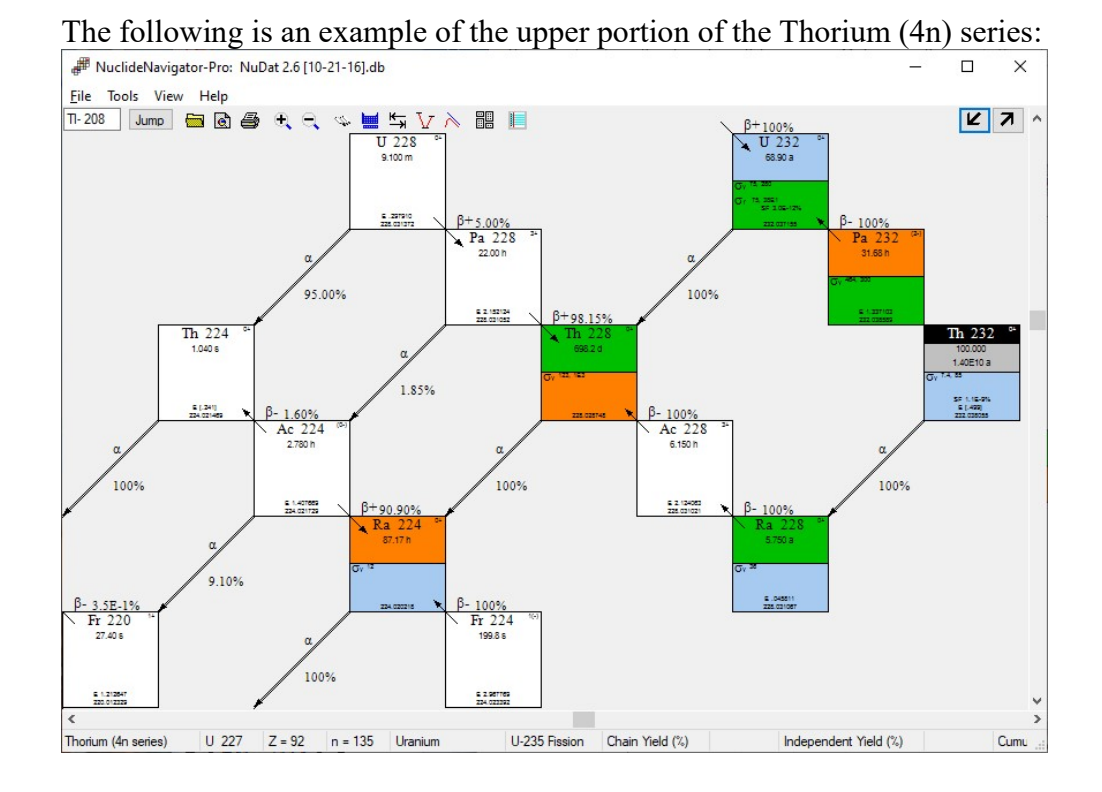

#### 2.3.2 Fission Yields

While hovering over a nuclide in the chart the information bar at the bottom of the window displays the nuclide information and fission yields for that nuclide as a result of fission from the selected nuclide. Fission yield data is available for the following nuclides:

- <sup>233</sup>U
- <sup>235</sup>U
- <sup>237</sup>Np
- <sup>239</sup>Pu
- <sup>240</sup>Pu

### 2.3.3 Chart Format

Display the Chart of the Nuclides in one of the following formats:

- General Electric: Color scheme based on half-life and thermal neutron cross section.
- Karlsruhe: Color scheme based on decay mode.
- TriLinear Layout with Standard (General Electric) or Decay Colors (Karlsruhe) color scheme

The Knolls Atomic Power Laboratory (KAPL) was operated by General Electric for more than four decades and in 19461, produced the first of fourteen editions of the Chart of the Nuclides, or as it came to be known as, the General Electric (GE) Chart. While three more editions have subsequently been published by KAPL, under two different operating contractors, it is still often referred to as the GE Chart. The GE format of proton number on the vertical axis and neutron number on the horizontal axis quickly became the standard configuration for most Charts of the Nuclides, along with the use of color to display additional information. In this case, stable and naturally radioactive isotopes, as well as the magnitudes of a nuclide's half-life and neutron cross sections.

The Karlsruhe format was first published in 1958 by the Radiochemistry Institute in the Nuclear Research Center (Kernforschungzentrum Karlsruhe, GmbH). It uses the standard layout (proton number on the vertical axis and neutron number on the horizontal axis) and color to indicate stable isotopes and the decay modes of radioactive isotopes.

The Trilinear display was developed at the Oak Ridge National Laboratory (ORNL) in the late 1940's<sup>2</sup> by W. H. Sullivan and published in 1957<sup>3</sup>. It is a unique way of looking at the chart of the nuclides where isotopes and isotones are diagonal, isobaric decay is vertical, and alpha decay is horizontal. Either of the color schemes (half-life or decay mode) can be applied with this view.

A full description of the color coding is available by selecting the Help - Legend menu item. (Section 2.4.1)

<sup>&</sup>lt;sup>1</sup> Nuclides and Isotopes, Chart of the Nuclides, Seventeenth Edition, Revised 2009, E. M. Baum et al., Knolls Atomic Power Laboratory, operated by Bechtel Marine Propulsion Corporation.

<sup>&</sup>lt;sup>2</sup> Trilinear Chart of Nuclides, William H. Sullivan, OR-WHS-2159

<sup>&</sup>lt;sup>3</sup> W. H. Sullivan, Trilinear Chart of the Nuclides, 2nd Edition, (U.S. Government Printing Office, Washington D.C., 1957).

| Cu 61                           | 3/2- | Cu 62                       | 1+   | Cu 63                   | 3/2- | Cu                 | 64 1+              |
|---------------------------------|------|-----------------------------|------|-------------------------|------|--------------------|--------------------|
| 3.339 h                         |      | 9.670 m                     |      | 69.150                  |      | 12.70              | h                  |
|                                 |      |                             |      | σ <sub>γ</sub> 4.5, 5.0 |      | σ <sub>γ</sub> ees |                    |
| E 2.237488<br>60.933456         |      | E 3.958897<br>61.932594     |      | 62,929596               |      | E 1.674<br>63.9297 | 384<br>764         |
| Ni 60                           | 0+   | Ni 61                       | 3/2- | Ni 62                   | 0+   | Ni 6               | 53 1/2-            |
| 26.223                          |      | 1.140                       |      | 3.635                   |      | 101.2              | 9                  |
| σ <sub>γ</sub> 29, 1.5          |      | σ <sub>γ</sub> 2.5, 1.5     |      | σ <sub>γ</sub> 15, 6.6  |      | σ <sub>γ</sub> 24  |                    |
| 59.930785                       |      | 60.931057                   |      | 61.928345               |      | E .0669<br>62.9296 | 177<br>368         |
| Co 59                           | 7/2- | <sup>2+</sup> Co 60         | 5+   | Co 61                   | 7/2- | (5)+ Co (          | 62 <sup>(2)+</sup> |
| 100.000                         |      | 10.47 m 5.27                | 1 s  | 98.94 m                 |      | 13.86 m            | 92.40 s            |
| σ <sub>γ</sub> (20+37), (39+74) |      | 0 <sub>Y</sub><br>20,<br>43 |      |                         |      |                    |                    |
| 58.933193                       |      | 59.933815                   | 2813 | 60.932476               | - 3  | 61.9340            | E 5.322039<br>059  |
| Fe 58                           | 0+   | Fe 59                       | 3/2- | Fe 60                   | 0+   | Fe 6               | 51 3-,5-           |
| 0.282                           |      | 44.50 d                     |      | 2.62E6 a                |      | 5.980              | m                  |
| σ <sub>γ</sub> 1.3, 1.7         |      |                             |      |                         |      |                    |                    |
| 57.933273                       |      | E 1.564955<br>58.934875     |      | E .237345<br>59.934071  |      | E 3.977<br>60.9367 | 129                |
| Gen                             | era  | al Elect                    | ric  | : Displa                | y İ  | Form               | at                 |

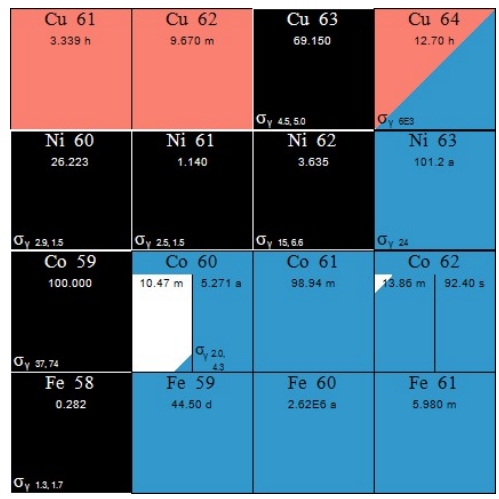

Karlsruhe Display Format

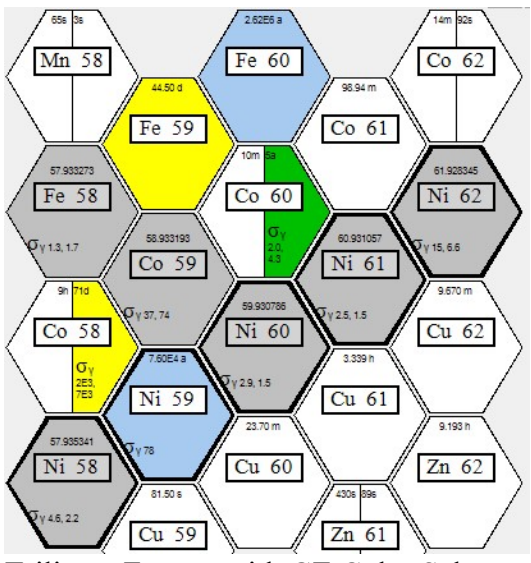

Trilinear Format with GE Color Scheme

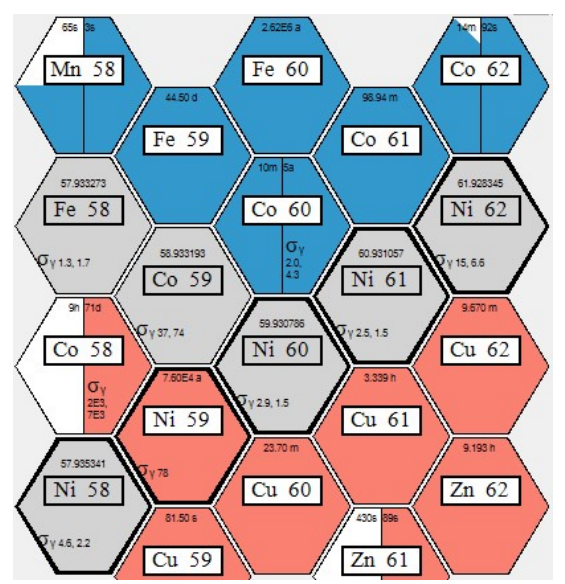

Trilinear Format with Decay Color Scheme

# 2.4 Help Menu

#### 2.4.1 Legend

The Legend Dialog contains tabs that dynamically change depending on the selected Chart Format as well as tabs for parameters that are independent of the chart format.

The independent tabs include Nuclear Processes and Nuclear Reactions that demonstrate how to navigate the Chart of the Nuclides based on the specified processes, Binding Energy plots with a full view of all atomic numbers and a zoomed region for atomic numbers up to 25, and a fission yield chart for U-233, U-235, and Pu-239.

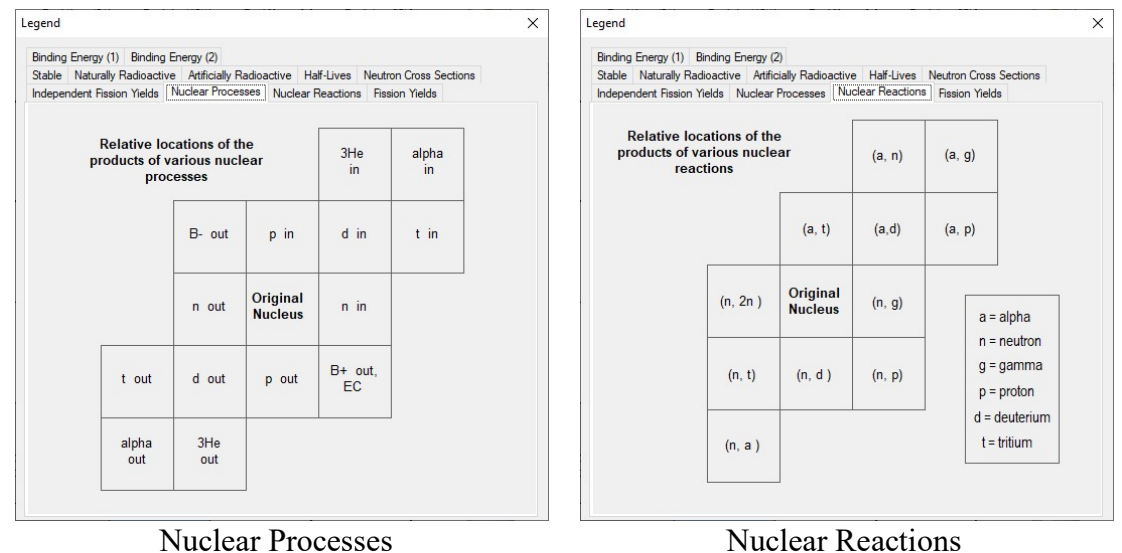

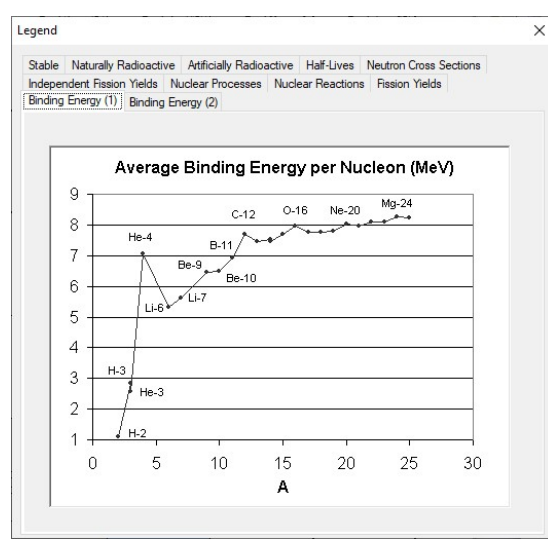

**Binding Energy** 

1 <= A <= 25

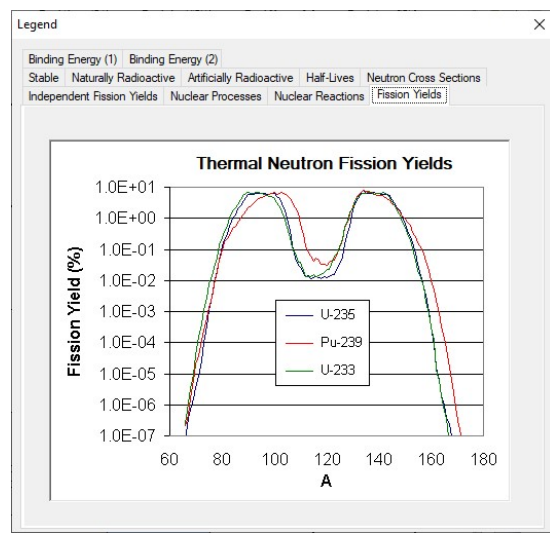

Fission Yields

#### Nuclear Reactions

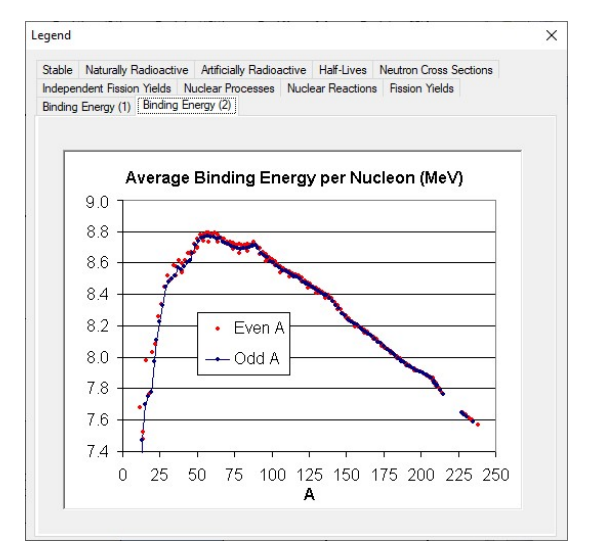

#### Binding Energy 1 <= A <= 238

When the General Electric or Trilinear (Standard) Chart display is selected the Legend includes color codes for the following tabs:

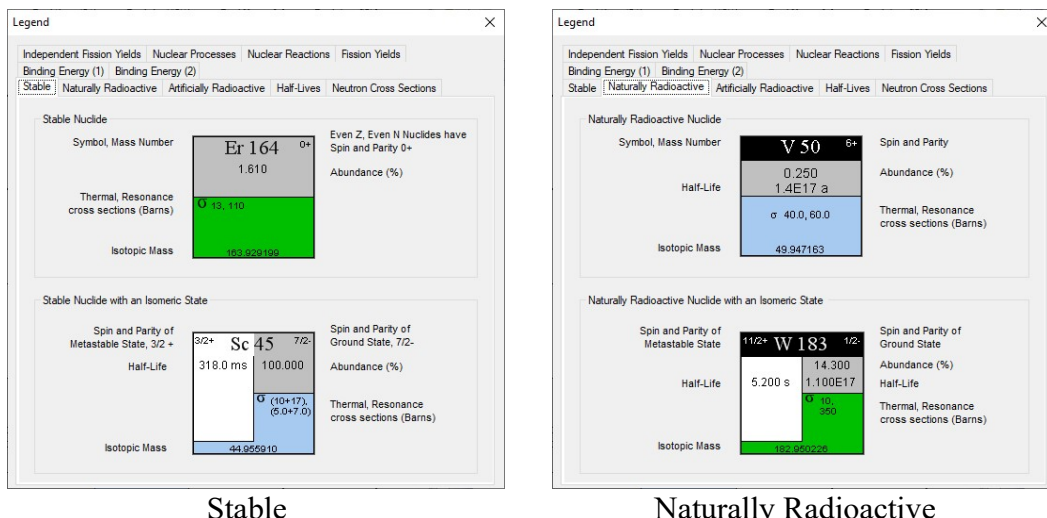

X

Colors used to indicate Cross Sections are always shown in the lower half of the Nuclide

Box

Legend × Independent Fission Yields Nuclear Processes Nuclear Reactions Fission Yields Binding Energy (1) Binding Energy (2) Stable Naturally Radioactive Artificially Radioactive Half-Lives Neutron Cross Sections Artificially Radioactive Nuclide Symbol, Mass Number 5/2+ Spin and Parity Zr 95 64.02 d Half-Life Beta Disintegration Energy (MeV) Fission Product E 1.125 Artificially Radioactive Nuclide with an Isomeric State Spin and Parity of Ground State Spin and Parity of Metastable State Ag 110 1+ 24.60 s Half-Life Half-Life **3** 80 Thermal, Resonance cross sections (Barns) Beta Disintegration Energy (MeV) Fission Product E.892

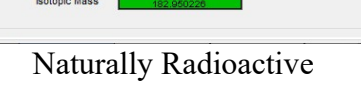

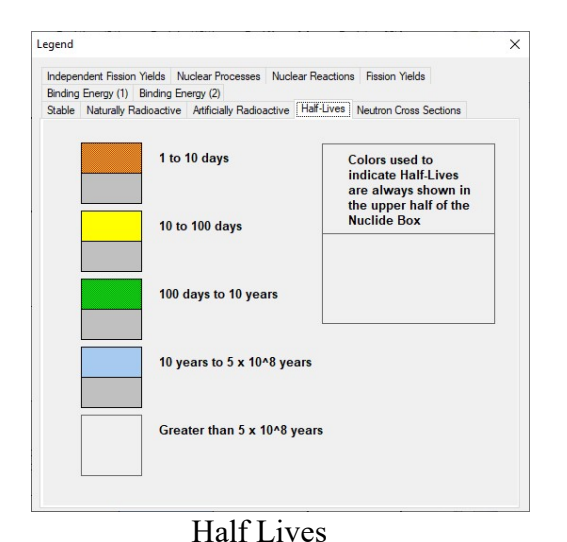

Artificially Radioactive

Independent Fission Yields Nuclear Processes Nuclear Reactions Fission Yields

Less Than10 Barns

10 to 100 Barns

100 to 500 Barns

500 to 1000 Barns

Greater than 1000 Barns

Binding Energy (1) Binding Energy (2) Stable Naturally Radioactive Artificially Radioactive Half-Lives Neutron Cross Sections

Legend

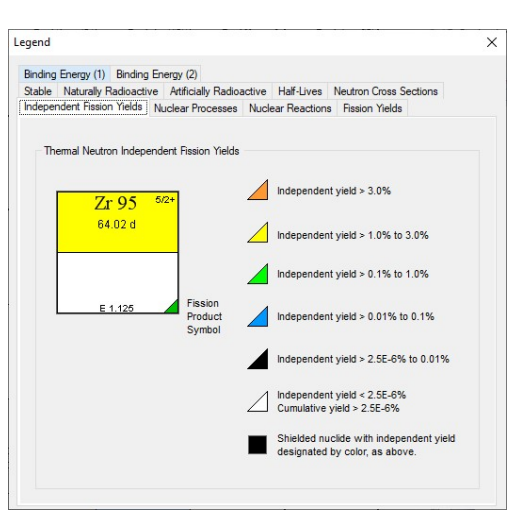

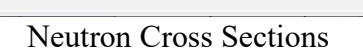

Independent Fission Yields

When the Karlsruhe or Trilinear (Decay Colors) Chart display is selected the Legend includes color codes for the following tabs:

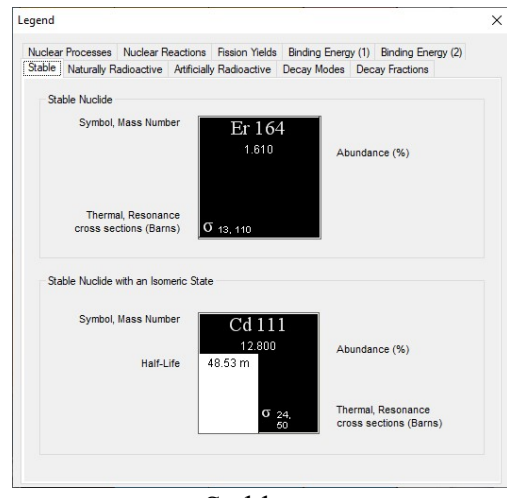

Stable

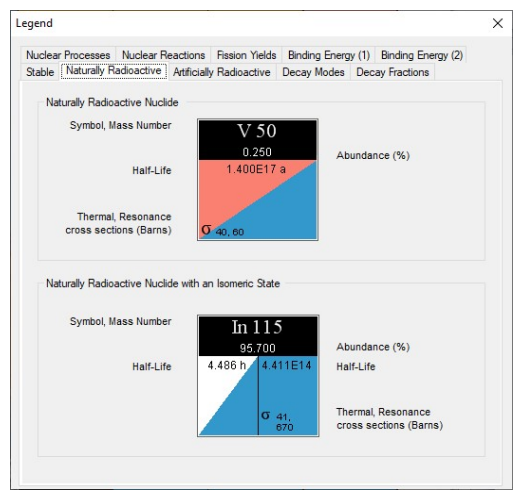

Naturally Radioactive

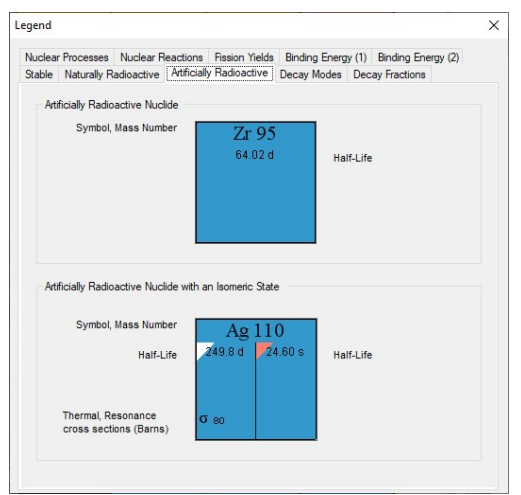

Artificially Radioactive

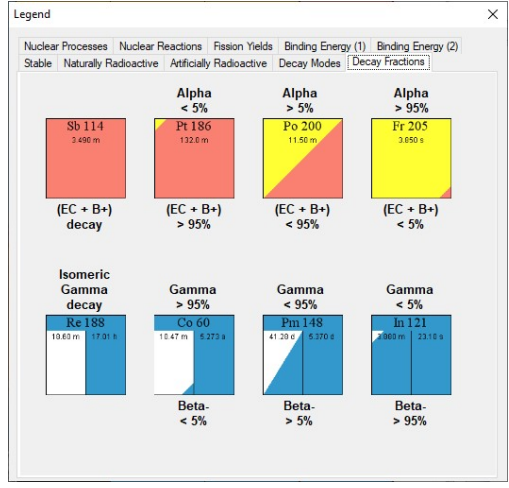

**Decay Fractions** 

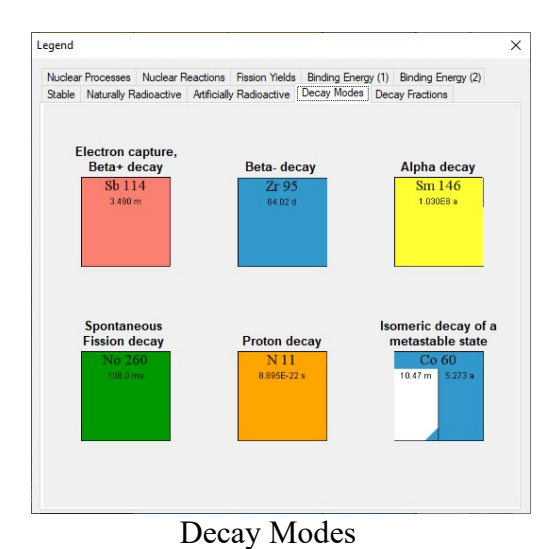

# 2.4.2 About

Displays the about page with acknowledgements as follows:

| NuclideNavigator-Pro                                                           |
|--------------------------------------------------------------------------------|
| Version 4.1.0                                                                  |
| NuclideNavigator-Pro was developed for AMETEK<br>by Walter King and Associates |
| Copyright © 2014 - 2021<br>All Rights Reserved                                 |

| Acknowledgements                                                                                                    | × |
|----------------------------------------------------------------------------------------------------|---|
| Nuclide and Emission Data Libraries                                                                                                    | ^ |
| The NNDC PCNuDat database was derived from the PCNUDAT Nuclear data file produced by<br>the National Nuclear Data Center located at the Brookhaven National Laboratory, Upton, N.Y.,<br>USA, with funding from the U.S. Department of Energy. Neither the BNL nor the US DOE make<br>any warranty or assume any legal responsibility for the contents of the database. |   |
| The NuDat 2.6 database is also derived from the NNDC using the latest available nuclide and<br>emissions data, supplemented with additional data from the following sources:                                                                                                    |   |
| Mass and Qbeta values from the NuBase project, published in: Chinese Physics C 36 (2012) 1157<br>- 1286. The NuBase data was also used to resolve the many ambiguities and voids present in the<br>NuDat data                                                                                                    | , |
| Fission Yields from: T. R. England and B. F. Rider, LA-UR-94-3106, ENDF-349.                                                                                                    |   |
| Neutron Cross Sections from: S. F. Mughabghab, M. Divadeenam and N. E. Holden, Neutron<br>Cross Sections from Neutron Resonance Parameters and Thermal Cross Sections, Academic<br>Press (1981)                                                                                                    |   |
|                                                                                                    | ~ |

# 2.5 Elemental Properties

The Elemental Properties shown below are accessed by Double-Clicking on an element box (to the far left of isotope boxes when the General Electric and Karlsruhe Chart formats are displayed).

| Kal<br>Ka2<br>Ka3 | (keV)<br>8.05 | K        | L1     | 12      | 12    |   |
|-------------------|---------------|----------|--------|---------|-------|---|
| Kal<br>Ka2<br>Ka3 | 8.05          | 26.0     |        |         | LO    |   |
| Ka2               | 3.000         | 20.9     |        |         |       | - |
| Ka3               | 8.03          | 13.7     |        |         |       |   |
| 1100              | 7.88          | 2.69E-05 |        |         |       |   |
| Kb1               | 8.91          | 3.2      |        |         |       |   |
| Kb3               | 8.91          | 1.64     |        |         |       |   |
| Kb4               | 8.98          | 1.36E-07 |        |         |       |   |
| Kb5               | 8.98          | 0.00376  |        |         |       |   |
| Lb3               | 1.02          | 0.0213   | 0.0964 |         |       |   |
| Lb4               | 1.02          | 0.0141   | 0.0636 |         |       |   |
| Lb1               | 0.95          | 0.394    | 0.28   | 0.933   |       |   |
| Lh                | 0.83          | 0.0284   | 0.0201 | 0.0672  |       |   |
| La1               | 0.93          | 0.595    | 0.505  | 0.0258  | 0.921 |   |
| La2               | 0.93          | 0.0661   | 0.0561 | 0.00286 | 0.102 |   |
| ,a2               | 0.93          | 0.0661   | 0.0561 | 0.00286 | 0.102 |   |

#### 2.5.1 File Menu

#### 2.5.1.1 Exit

Closes the window.

#### 2.5.2 Edit Menu

#### 2.5.2.1 Copy All

Copies all of the X-ray data to the clipboard.

#### 2.5.2.2 Copy All

Copies only the selected X-ray data to the clipboard.

#### 2.5.3 Controls

#### 2.5.3.1 Return Button

Closes the window.

# 2.6 Nuclide Information

The Nuclide Properties shown below are accessed by Double-Clicking on a nuclide in the chart.

| roperties                                                                                                    |                                                                                                    |                                                                      | Daughters                                                                                                    |                                                                                                    | Parents                                                                                        |
|----------------------------------------------------------------------------------------------------|----------------------------------------------------------------------------------------------------|----------------------------------------------------------------------|----------------------------------------------------------------------------------------------------|----------------------------------------------------------------------------------------------------|------------------------------------------------------------------------------------------------|
| Half Life                                                                                                    | 5.271 a                                                                                                    |                                                                      | _                                                                                                    |                                                                                                    |                                                                                                |
| Abundance                                                                                                    |                                                                                                    | Spectrum                                                             | Ni- 60                                                                                                    | 1.000e+00                                                                                                    | Fe- 60                                                                                         |
|                                                                                                    | Meta                                                                                                    | Ground                                                               | -                                                                                                    | -                                                                                                    | Co- 60m                                                                                        |
| Thermal                                                                                                    | -                                                                                                    | 2.0                                                                  |                                                                                                    |                                                                                                    |                                                                                                |
| Resonance                                                                                                    | -                                                                                                    | 4.3                                                                  | -                                                                                                    |                                                                                                    | ]-                                                                                             |
| adiation                                                                                                    |                                                                                                    |                                                                      | State                                                                                                    |                                                                                                    |                                                                                                |
| Gamma                                                                                                    | Beta                                                                                                    | Alpha                                                                | g m                                                                                                    | n                                                                                                    | a b c                                                                                          |
| mma Rays                                                                                                    |                                                                                                    |                                                                      |                                                                                                    |                                                                                                    |                                                                                                |
| mma Rays<br>Energy                                                                                                    | Branch (%)                                                                                                    | BR Codes                                                             | A Gamma                                                                                                    | a 1 A Gam                                                                                                    | nma 2                                                                                          |
| mma Rays<br>Energy<br>0.85                                                                                                 | Branch (%)                                                                                                    | BR Codes                                                             | A Gamma                                                                                                    | a 1 A Gam<br>49 117                                                                                                    | 1ma 2                                                                                          |
| mma Rays<br>Energy<br>0.85<br>7.46                                                                                         | Branch (%)                                                                                                    | BR Codes<br>3 AX<br>2 AX                                             | A Gamma<br>1332<br>1332                                                                                                    | a 1 A Gam<br>49 117<br>49 117                                                                                                    | nma 2<br>3.23<br>3.23                                                                          |
| mma Rays<br>Energy<br>0.85<br>7.46<br>7.48                                                                                 | Branch (%)<br>0.00032<br>0.00322<br>0.00630                                                                      | BR Codes<br>BR Codes<br>AX<br>AX<br>AX                               | A Gamma<br>1332<br>1332<br>1332                                                                                                    | a 1 A Gam<br>49 117:<br>49 117:<br>49 117:<br>49 117:                                                                                                    | ma 2<br>3.23<br>3.23<br>3.23                                                                   |
| mma Rays<br>Energy<br>0.85<br>7.46<br>7.48<br>8.27<br>8.27                                                                 | Branch (%)<br>0.00032<br>0.00322<br>0.00630<br>0.00035                                                           | BR Codes<br>AX<br>AX<br>AX<br>AX<br>AX<br>AX<br>AX                   | A Gamm<br>1332.<br>1332.<br>1332.<br>1332.                                                                                                    | a 1 A Gam<br>49 117<br>49 117<br>49 117<br>49 117<br>49 117                                                                                                    | ma 2<br>3.23<br>3.23<br>3.23<br>3.23<br>3.23                                                   |
| mma Rays<br>Energy<br>0.85<br>7.46<br>7.48<br>8.27<br>8.27<br>8.27<br>347 14                                               | Branch (%)<br>0.00032<br>0.00322<br>0.0032<br>0.0035<br>0.00076<br>0.00776                                       | BR Codes<br>AX<br>AX<br>AX<br>AX<br>AX<br>AX<br>AX<br>AX<br>AX       | A Gamm.<br>1332.<br>1332.<br>1332.<br>1332.<br>1332.                                                                                                    | a 1 A Gam<br>49 117<br>49 117<br>49 117<br>49 117<br>49 117<br>49 117<br>49 117                                                                                                    | ma 2<br>3.23<br>3.23<br>3.23<br>3.23<br>3.23<br>3.23<br>3.23<br>3.                             |
| mma Rays<br>Energy<br>0.85<br>7.46<br>7.48<br>8.27<br>8.27<br>8.27<br>347.14<br>826.10                                     | Branch (%)<br>0.00032<br>0.00322<br>0.00630<br>0.00035<br>0.000760<br>0.00750                                    | BR Codes<br>AX<br>AX<br>AX<br>AX<br>AX<br>AX<br>AX<br>AX<br>AX<br>AX | A Gamm.<br>1332.<br>1332.<br>1332.<br>1332.<br>1332.<br>1332.<br>1332.                                                                                                    | a 1 A Gam<br>49 117<br>49 117<br>49 117<br>49 117<br>49 117<br>49 117<br>49 117<br>49 117                                                                                                    | ama 2<br>3.23<br>3.23<br>3.23<br>3.23<br>3.23<br>3.23<br>3.23<br>3.                            |
| mma Rays<br>Energy<br>0.85<br>7.46<br>7.48<br>8.27<br>8.27<br>8.27<br>347.14<br>826.10<br>1173.23                          | Branch (%)<br>0.00033<br>0.00322<br>0.00630<br>0.00035<br>0.000760<br>0.00760<br>99.85000                        | BR Codes<br>AX<br>AX<br>AX<br>AX<br>AX<br>AX<br>AX<br>AX<br>AX<br>AX | A Gamm<br>1332.<br>1332.<br>1332.<br>1332.<br>1332.<br>1332.<br>1332.<br>1332.<br>1332.                                                                                                    | a 1 A Gam<br>49 117<br>49 117<br>49 117<br>49 117<br>49 117<br>49 117<br>49 117<br>49 117<br>49c 117<br>49c 117                                                                                                    | ma 2<br>3.23<br>3.23<br>3.23<br>3.23<br>3.23<br>3.23<br>3.23<br>3.                             |
| mma Rays<br>Energy<br>0.85<br>7.46<br>7.48<br>8.27<br>8.27<br>8.27<br>347.14<br>826.10<br>1173.23<br>1332.49               | Branch (%)<br>0.00033<br>0.00322<br>0.00630<br>0.00035<br>0.000760<br>0.00760<br>99.85000<br>99.98260            | BR Codes<br>AX<br>AX<br>AX<br>AX<br>AX<br>AX<br>AX<br>AX<br>AX<br>AX | A Gamm<br>1332.<br>1332.<br>1173.<br>1173.<br>1173.<br>1173.<br>1173.<br>1173.<br>1173.<br>1173.<br>1173.<br>1173.<br>1173.<br>1173.<br>1173.<br>1173.<br>1173.<br>1173.<br>1173.<br>1173.<br>1173.<br>1173.<br>1173.<br>1173.<br>1173.<br>1173.<br>1173.<br>1173.<br>1173.<br>1173.<br>1173.<br>1173.<br>1173.<br>1173.<br>1173.<br>1174.<br>1174.<br>1 | a 1 A Gam<br>49 117<br>49 117<br>49 117<br>49 117<br>49 117<br>49 117<br>49 117<br>49c 117<br>49c 117<br>49c 117<br>49c 82                                                                                                    | mma 2<br>3.23<br>3.23<br>3.23<br>3.23<br>3.23<br>3.23<br>3.23<br>5.23<br>6.10<br>6.10c         |
| mma Rays<br>Energy<br>0.85<br>7.46<br>7.48<br>8.27<br>8.27<br>347.14<br>826.10<br>1173.23<br>1332.49<br>2158.57            | Branch (%)<br>0.00032<br>0.00630<br>0.00035<br>0.00076<br>0.00760<br>99.85000<br>99.98260<br>0.00120             | BR Codes<br>AX<br>AX<br>AX<br>AX<br>AX<br>AX<br>AX<br>AX<br>AX<br>AX | A Gamma<br>1332.1<br>1332.1                                                                                                    | a 1 A Gam<br>49 117:<br>49 117:<br>49 117:<br>49 117:<br>49 117:<br>49 117:<br>49c 117:<br>49c 117:<br>49c 117:<br>49c 82:<br>23c 82:<br>49 117:                                                                                                    | mma 2<br>3.23<br>3.23<br>3.23<br>3.23<br>3.23<br>3.23<br>3.23<br>6.10<br>6.10c<br>3.23         |
| mma Rays<br>Energy<br>0.85<br>7.46<br>7.48<br>8.27<br>8.27<br>347.14<br>826.10<br>1173.23<br>1332.49<br>2158.57<br>2505.69 | Branch (%)<br>0.00032<br>0.00630<br>0.00035<br>0.000760<br>0.00760<br>99.85000<br>99.98260<br>0.00120<br>2.0E-00 | BR Codes<br>AX<br>AX<br>AX<br>AX<br>AX<br>AX<br>AX<br>AX<br>AX<br>AX | A Gamma<br>1332 -<br>1332 -                                                                                                    | a 1         A Gam           49         117           49         117           49         117           49         117           49         117           49         117           49         117           49         117           49         117           49         117           49c         117           49c         82           23c         82           49         117           49         117 | mma 2<br>3.23<br>3.23<br>3.23<br>3.23<br>3.23<br>3.23<br>3.23<br>6.10<br>6.10c<br>3.23<br>3.23 |

# 2.6.1 File Menu

#### 2.6.1.1 Exit

Closes the window.

#### 2.6.2 Listing Menu

Generates a report of the nuclide's information as shown in the example below with several of the fission yield and energy emissions omitted for brevity. The content of this report is dependent on the Radiation Type button selected (Gamma, Beta, or Alpha). The content may be saved to a file or printed from the File menu options, or copied to the clipboard from the Edit menu options.

```
Data from Library: NuDat 2.6 [5-22-15].mdb
Nuclide = Kr- 85 Half life = 10.75 a
                   84.912527262
  Isotopic Mass
 Spin and Parity 9/2+
  Beta Decay Energy 0.687000 MeV
Decay Mode(s) B-
 Decay Mode(s)
 Neutron Cross Sections and Resonance Integrals (Barns, unless otherwise noted)
 Energy Metastable State Ground State
  Thermal
               -
                                    1.7
  Resonance
                                     1.8
    Parent: Br- 85
    Parent: Kr- 85m
  Daughter: Rb- 85 Branching Ratio = 1.000E+00
   ----- Nuclide Flags -----
 Thermal Fast Thermal Natural Photon Charged
neutron neutron Fission Isotope Reaction Particle
                   х
   х х
Generators: IFT
----- Fission Yields (%) -----
   Independent Cumulative Chain
U-233 Thermal 0.0956 0.523 2.2837173
                          0.056
    U-233 Fast
                                            0.468
    U-233 14 MeV
                          0.109
                                            0.512
   Energy Branching Single Double
(keV) Ratio (%) BrCodes .... Associated Gammas (keV) .... Escape Escape
                        _____

        514.00
        0.43400
        A
        151.18
        362.81
        129.81
        0.00

        13.40
        0.00104
        AX
        514.00
        151.18
        362.81
        129.81

     ...
The nuclide Kr- 85 has 10 gamma(x) rays. (10 were listed.)
Associated Gammas followed by a 'c' (362.81c) are in cascade coincidence with the
primary gamma
                 _____
Br Codes:
  A = Absolute intensity, photons per 100 decays
  R = Relative Intensity, the most intense transition is set to 100
  X = X-ray line
  D = Unresolved Doublet
  C = Complex line, contains two or more unresolved lines
  W = Line with weak intensity
  ? = Existence of transition is doubtful
   < = Intensity is less than or equal to the value given
  P = Positron annihilation radiation
   S = Single Escape Peak
  D = Double Escape Peak
```

#### 2.6.3 Options Menu

#### 2.6.3.1 View / Report

Specifies the number of gamma and alpha energies to include in the nuclide information report generated from the Listing Menu. Options include All energies or Top 5, 10, 15, or 20 based on branching ratio.

#### 2.6.3.2 Display Threshold Energy

Displays a dialog box to enter a minimum gamma/alpha energy in keV. Energy emissions less than the threshold energy are not included in the nuclide information report generated from the Listing Menu.

| Energy Threshold             | ×      |
|------------------------------|--------|
| Enter a new Energy Threshold | ОК     |
|                              | Cancel |
| 20                           |        |

#### 2.6.4 Specific Activity Menu

Displays a dialog showing the specific activity for this nuclide and element in Curies per Gram. An optional mass may be entered to calculate the activity for the element or isotope.

| Additional Informat                          | ion for Cs-   | 137           | × |
|----------------------------------------------|---------------|---------------|---|
| Specific Activity (C                         | i/gm)         |               |   |
| Elemental                                    | Cesium        | 0.000E+00     | - |
| Nuclide: 0                                   | Cs- 137       | 86.811        |   |
| Calculated Activity                          | ,<br>Mass (g) | Activity (Ci) |   |
| <ul> <li>Element</li> <li>Isotope</li> </ul> | 1             | 86.811        |   |

## 2.6.5 Controls

#### 2.6.5.1 Properties

The properties section includes the nuclide half-life, natural abundance, and the thermal and resonance neutron capture cross sections (barns, if not otherwise noted) for the meta-stable and ground states.

| Half Life | 432.6 a    |               |
|-----------|------------|---------------|
| Abundance |            | Spectrum      |
|           |            |               |
|           | Meta       | Ground        |
| Thermal   | Meta<br>54 | Ground<br>533 |

#### 2.6.5.2 Spectrum Button

Displays a synthetic gamma, beta, or alpha spectrum depending on the Radiation button selected. (See Section 2.7.)

#### 2.6.5.3 Radiation Buttons

The selected button specifies the type of emission information displayed in the energy table, nuclide information reported from the Listing Menu, and the synthetic spectrum generated when clicking the Spectrum button.

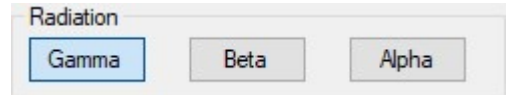

#### 2.6.5.4 Daughters and Parents

Displays the Daughter(s) and branching ratio(s) of different decay modes and Parent(s) of the current selected nuclide. Clicking on a daughter or parent nuclide will shift the current selection to that nuclide and allowing walking up or down a decay chain. Note that Spontaneous fission (Sp-Fiss) is a special case that does not change the nuclide selection.

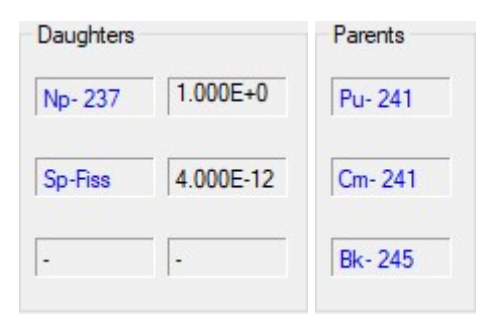

#### 2.6.5.5 State Buttons

Sets the state of the nuclide (ground, first meta-stable, second meta-stable, etc.) to be displayed.

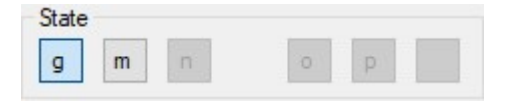

#### 2.6.5.6 Energy Emissions Table

This table displays Gamma, Beta, or Alpha emissions based on the Radiation button selected as shown below.

| nergy | Branch (%) | BR Codes | A Gamma 1 | A Gamma 2 |
|-------|------------|----------|-----------|-----------|
| 4.29  | 5.80000    | AX       | 81.00     | 79.61     |
| 30.63 | 13.60000   | AX       | 81.00     | 79.61     |
| 30.97 | 25.00000   | AX       | 81.00     | 79.61     |
| 34.99 | 4.56000    | AX       | 81.00     | 79.61     |
| 81.00 | 36.90000   | A        | 79.61c    | 160.61    |

| E.P. Energy | Branch (%) | Avg. Energy | Туре |  |
|-------------|------------|-------------|------|--|
| 43.60       | 0.00870    | 11.10       | в-   |  |
| 266.80      | 1.40000    | 75.16       | B-   |  |
| 346.40      | 98.50000   | 100.62      | B-   |  |

| nergy  | Branch (%) | A Alpha 1 | A Alpha 2 |
|--------|------------|-----------|-----------|
| 215.80 | €.01000    | 4395.40   | 4364.30   |
| 364.30 | 18.92000   | 4395.40   | 4215.80   |
| 395.40 | 57.73000   | 4364.30   | 4215.80   |
| 556.10 | 3.82000    | 4395.40   | 4364.30   |
| 597.40 | 4.77000    | 4395.40   | 4364.30   |

Click on the Energy (Gamma/Alpha) or End Point Energy (Beta) buttons to sort the table by ascending energy order.

Click on the Branch (%) button to sort the table by descending Branching Ratio order.

Click on the BR codes button to display a list of codes and their meanings.

The A Gamma or Alpha 1 and A Gamma or Alpha 2 columns display associated gamma or alpha energies based on abundance/branching ratio. Energies followed by "c" indicate that those gammas are emitted in cascade coincidence.

# 2.7 Spectrum Viewer

The spectrum view displays synthetic spectra for the specified emission type. For gamma emissions the spectra can be displayed for both High Resolution (Germanium) and Low Resolution (Sodium Iodide) detector types. See Appendix A.5 for methodologies employed for synthetic spectra.

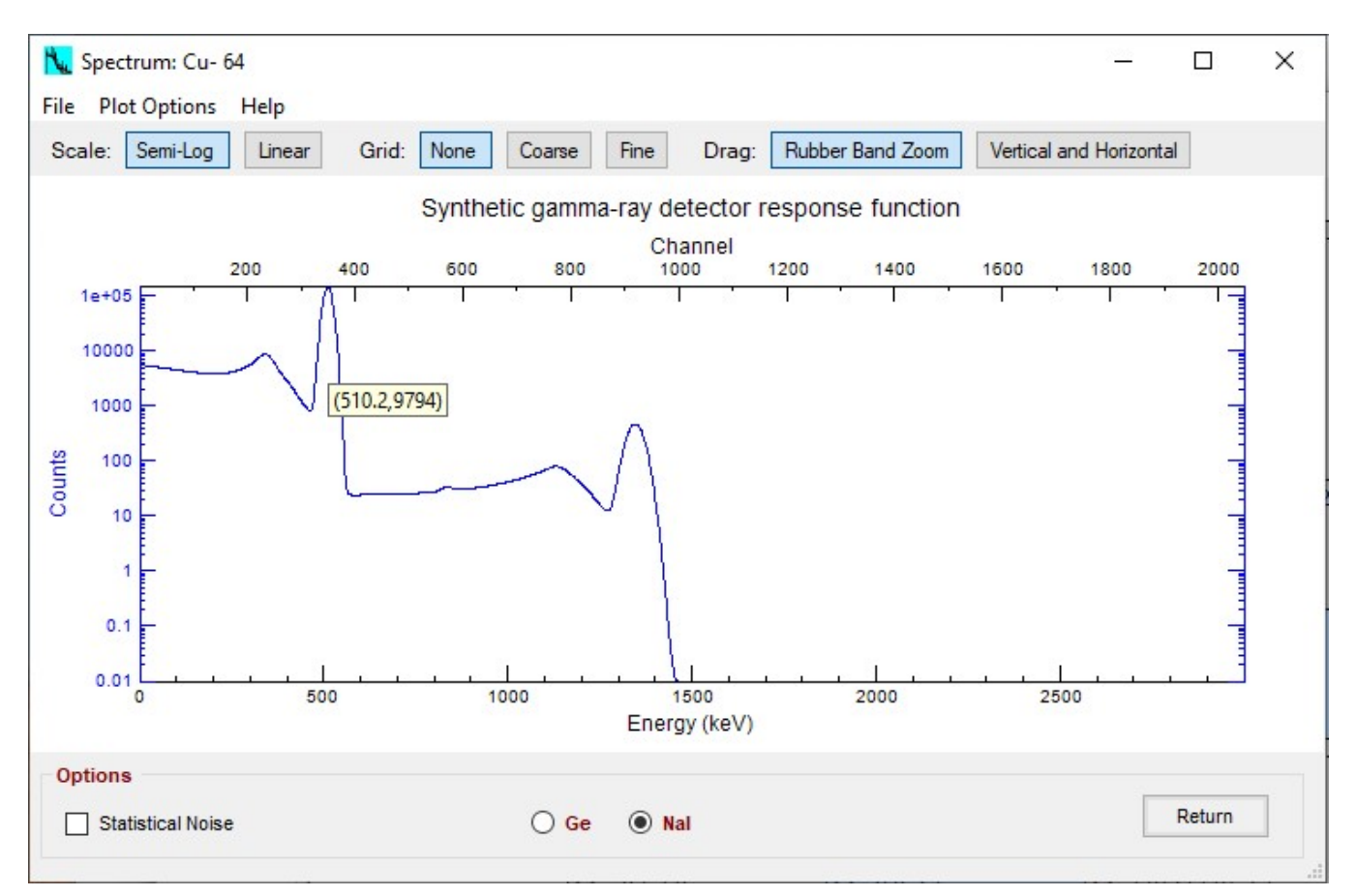

# 2.7.1 File Menu

#### 2.7.1.1 Exit Form

Closes the window.

# 2.7.2 Plot Options Menu

#### 2.7.2.1 Scale

Sets the axis to Linear or Semi-Log scale.

#### 2.7.2.2 Display

Sets plot display properties for grid lines and guidelines.

#### 2.7.2.2.1 Grid

Set grid lines to None, Course, or Fine.

#### 2.7.2.2.2 Guidelines

Optionally display vertical and/or horizontal lines across the plot based on the cursor (mouse pointer) location. The options are enabled when checked and disabled when not checked.

#### 2.7.2.3 Drag

Specifies spectrum navigation properties.

#### 2.7.2.3.1 Rubber Band Zoom

Click and drag the mouse around a region of the plot to zoom in on that region. To restore the display to the full spectrum, right-click and select "Original Dimensions".

#### 2.7.2.3.2 Vertical and Horizontal

The spectrum is treated as a "window" that can be dragged vertically and horizontally. To restore the display to the full spectrum, right-click and select "Original Dimensions".

#### 2.7.2.3.3 Axis

When enabled (checked) the range of each axis can be changed by dragging the mouse along the desired axis outside of the plot area.

#### 2.7.3 Help

#### 2.7.3.1 Graph Options

Displays a dialog which indicates that Right-Clicking on the graph will show additional plot options.

#### 2.7.4 Right-Click menu

Right clicking on the spectrum will display a menu of functions related to the plot area.

#### 2.7.4.1 Original Dimensions

Returns the spectrum to full view after zooming or dragging.

#### 2.7.4.2 Show World Coordinates

Displays the energy and counts at the cursor (mouse) location as it is moved over the spectrum.

#### 2.7.4.3 Print

Prints an image of the spectrum plot to the specified printer.

#### 2.7.4.4 Copy to Clipboard

Copies an image of the spectrum plot to the clipboard which can be pasted into documents that support graphics.

#### 2.7.4.5 Copy Data to Clipboard

Copies the data set used to create the spectrum plot (energy/counts data pairs) to the clipboard. This data set can be pasted into text documents or spreadsheet applications for evaluation.

#### 2.7.5 Controls

#### 2.7.5.1 Toolbar Buttons

Scale, Grid and Drag buttons duplicate the related menu functions.

#### 2.7.5.2 Statistical Noise Checkbox

Adds statistical noise variation from channel to channel when checked or smooth the spectrum data when unchecked.

#### 2.7.5.3 Return Button

Closes the Window.

# 2.8 Library Search

The Library Search utility shown below is accessed from the menu Tools\Search Library (Gammas or Alphas) or the Toolbar Search button. It is effectively a visual query tool with multiple parameters and criteria settings to limit the results to the most relevant information.

| Search for Gammas by Energy<br>File Search For | and Selec | ted Options      | ×               |
|------------------------------------------------|-----------|------------------|-----------------|
| Generator Search Options                       |           | Energy (keV)     | Window (+/-keV) |
| Thermal Neutron Activation                     | (T)       | 375              | 2               |
| Fast Neutron Activation                        | (F)       | Match Associate  | d Lines         |
| Fission Product                                | (1)       | First 414        | +/- 2           |
| Naturally Occurring Isotope                    | (N)       | Second 0         | +/- 2           |
| Photon Reaction                                | (P)       | Half Life Search | Ontions         |
| Charged Partical Reaction                      | (C)       | Minimum 30       | d v             |
| Additional Search Options                      |           | Maximum 0        | у ~             |
| Prompt Capture Gammas                          |           | Search           | Close           |

#### 2.8.1 File Menu

#### 2.8.1.1 Select Prompt Gamma Library

Standard File Open dialog is displayed to select the library used for prompt gamma searches. This library is only used when the Prompt Capture Gammas option is selected.

#### 2.8.1.2 Exit

Closes the search window.

#### 2.8.2 Search For Menu

Sets the query criteria to either Gamma or Alpha emissions.

#### 2.8.3 Search Controls

#### 2.8.3.1 Generator Search Options

Only nuclides generated by the generation processes that are checked will be returned in the data search.

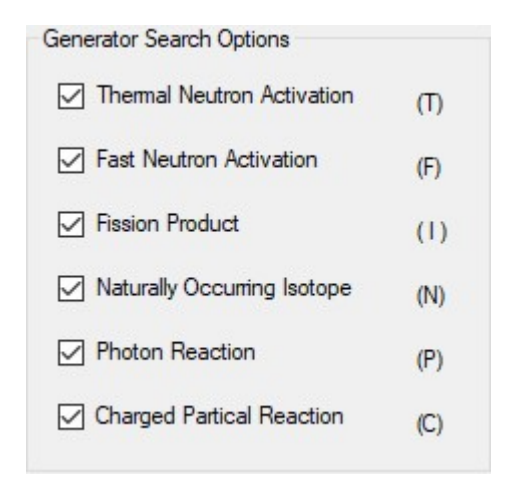

#### 2.8.3.2 Energy (keV) and Window (+/- keV)

Sets the energy range for the gamma or alpha peak search

#### 2.8.3.3 Match associated Lines

This option limits the search results to only nuclides that emit up to two additional peaks in a specified range in addition to the primary target energy.

#### 2.8.3.4 Half-Life Search Options

This option limits the search results to only those nuclides with half-lives within the specified Minimum and Maximum criteria.

#### 2.8.3.5 Additional Search Options Prompt Capture Gamma

This option allows running a second independent search on a Prompt Gamma Library (gammas emitted immediately following the capture of a neutron) in addition to the main Source Library.

#### 2.8.3.6 Search

Runs the search and displays the results as shown in Section 2.8.4..

#### 2.8.3.7 Close

Close the Library Search window.

#### 2.8.4 Search Results

The search results are displayed in a report format as shown below. If the Prompt Capture Gammas option was selected then independent search results from the specified database are shown after the primary search results.

```
X
Search Results
File Edit
   ----- Library Search -----
                                                                                                                                                                                               ~
Library: C:\ProgramData\AMETEK\Data Libraries\NuDat 2.6 [10-21-16].db
SEARCH CRITERIA:
      Gamma Energy = 1330 keV - 1334 keV
      Associated line(s) = 1171 keV - 1175 keV
                                         = 824 keV - 828 keV
      Half Lives = Unbounded
      Generators = Unbounded
     .... Gamma-Ray ....
                                                                                                         First Associated
                                                                                                                                                   Second Associated
    Energy Br Ratio Nuclide Gen Half Life Gamma Br Ratio
                                                                                                                                                   Gamma Br Ratio
                                                 -----
                                                                                                                                        _____

      1330.03
      6.9E-05
      Sr-83
      FC
      32.41 h
      1174.08
      4.5E-04
      827.81
      4.0E-05

      1331.81
      4.7E-03
      Ir-188
      C
      41.50 h
      1174.59
      1.3E-02
      824.34
      1.0E-02

      1331.95
      1.8E-05
      Re-188
      TF
      17.00 h
      1174.57
      1.9E-04
      825.20
      1.9E-04

      1331.95
      1.8E-05
      Re-188
      TF
      17.00 h
      1174.57
      1.9E-04
      826.90
      7.0E-05

      1332.49
      1.0E+00
      Co-60
      TF
      5.271 a
      1173.23
      1.0E+00
      826.10
      7.6E-05

      1332.50
      8.8E-01
      Cu-60
      C
      23.70 m
      1173.20
      2.6E-03
      826.40
      2.2E-01

      1332.80
      2.6E-03
      Ba-143
      I
      14.50 s
      1171.70
      7.5E-04
      827.00
      1.9E-03

      1333.10
      3.0E-04
      Ba-143
      I
      14.50 s
      1171.70
      7.5E-04
      827.00
      1.9E-03

RESULTS -
      8 Line(s) Matched the Search Criteria.
   ----- Prompt Gamma Library Search ------
Library: C:\ProgramData\AMETEK\Data Libraries\NuDat 2.6 [10-21-16].db
SEARCH CRITERIA:
      Energy: Retween 1330 AND 1334 keV
```

The results can be saved to a text file or printed from the File Menu options or copied to the clipboard using the Edit menu options.

Double-Clicking on a row in the search results will display the nuclide information dialog described in Section 2.6 for the nuclide on that row.

# 3. Library Lister

The Library Lister is a tool for reporting the emissions and properties of selected nuclides from a specified library.

| LibraryLister: NuDat 2.6 [10-21-16].db   |                                                                                                    | —         | × |
|------------------------------------------|----------------------------------------------------------------------------------------------------|-----------|---|
| File About                               |                                                                                                    |           |   |
| Nuclide Nuclide Nuclide Add Delete Clear | Options<br>Decay Mode<br>Gammas Alphas<br>Energy (keV)<br>Minimum 50<br>Maximum 2000<br>Isotopic Mass<br>Spin and Parity<br>Beta Decay Energy<br>Neutron Cross sections | Sort Mode |   |
|                                          | Proce                                                                                                    | 255       |   |

# 3.1 File Menu

#### 3.1.1 Open

Displays a standard File-Open dialog to browse to the desired library in SQLite database format (default for NuclideNavigator-Pro) or Microsoft Access database format (compatible with standard NuclideNavigator).

#### 3.1.2 Library Information

Displays a brief description of the source data as well as the numbers of alpha, beta and gamma records contained in the database

#### 3.1.3 Exit

Closes the Library Lister application.

# 3.2 About Menu

Displays the Library Lister About page.

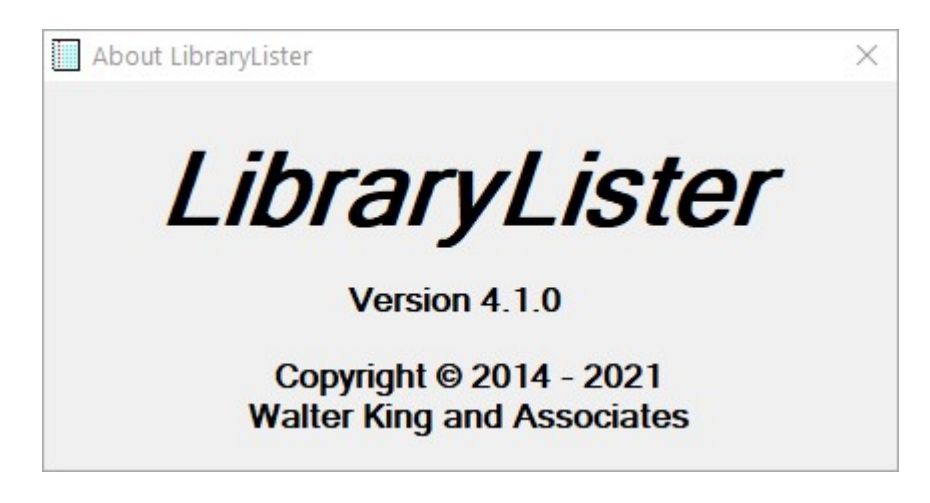

# 3.3 Reporting Controls

#### 3.3.1 Nuclide List

#### 3.3.1.1 Add Button

Add the name specified in the nuclide field to the list.

#### 3.3.1.2 Delete Button

Remove the nuclide currently selected from the list.

#### 3.3.1.3 Clear Button

Remove all nuclides from the list.

#### 3.3.2 Options

These options specify the content of the Library Lister report

#### 3.3.2.1 Decay Mode

Specifies the type of emissions reported (Gamma or Alpha energies).

#### 3.3.2.2 Sort Mode

Specifies how the energy emission table will be sorted by Energy (ascending) or Yield/Branching Ratio (descending).

#### 3.3.2.3 Energy (keV)

Optionally specify a minimum and maximum energy range to report. If unchecked all energy emissions are reported unless restricted by the Relative Yield criteria.

#### 3.3.2.4 Relative Yield

Optionally specify a minimum Yield (Branching Ratio) for energies to report. If unchecked all energy emissions are reported unless restricted by the Energy criteria.

#### 3.3.2.5 Nuclide Properties

Optionally include (checked) or exclude (not checked) the specified nuclide properties.

#### 3.3.3 Process Button

Generate a report based on the nuclide list and options specified as shown in the example below.

```
Output
                                                                                              X
File Edit
Data from Library: NuDat 2.6 [10-21-16].db
                                                                                                       ~
Data Source: National Nuclear Data Center, information extracted from NuDat 2.6 database,
version 10/21/2016, http://www.nndc.bnl.gov/nudat2/
Minimum Energy Displayed: 50 keV
Maximum Energy Displayed: 3000 keV
Nuclide = Co-60 Half life = 5.271 a
  Isotopic Mass
                    59.933815002
  Spin and Parity 5+
  Beta Decay Energy 2.822813 MeV
  Decay Mode(s) B-
 Neutron Cross Sections and Resonance Integrals (Barns, unless otherwise noted)
  Energy Metastable State Ground State
  Thermal
                 -
                                           2.0
                                           4.3
  Resonance
    Parent: Fe- 60
    Parent: Co- 60m
  Daughter: Ni- 60
                        Branching Ratio = 1.000E+00
  ----- Nuclide Flags -----
 Thermal Fast Thermal Natural Photon Charged
 neutron neutron Fission Isotope Reaction Particle
    X
             X
  _____
               _____
Generators: FT
    Energy Branching
              Ratio (%) BrCodes ..... Associated Gammas (keV) .....
     (keV)
    _____

        347.14
        0.00750
        A
        1332.49c
        1173.23
        826.10c
        2158.57c

        826.10
        0.00760
        A
        1332.49c
        1173.23
        347.14c
        2158.57

        1173.23
        99.85000
        A
        1332.49c
        826.10
        347.14c
        2158.57

        1332.49
        99.98260
        A
        1332.49c
        826.10c
        347.14c
        2158.57
```

The results can be saved to a text file or printed from the File Menu options or copied to the clipboard using the Edit menu options.

# 4. Library Manager

The Library Manager is used to create application specific libraries compatible with standard ORTEC applications, such as GammaVision, or XML formats that can be used with other applications. The application is designed with Source and Target library windows as shown below. Nuclides may be added to the Target library by simply selecting the nuclide from the Source list and dragging it with the mouse to the Target nuclide list. The energies copied are based on the Radiation button selected (Gamma, Beta, or Alpha) and various options to control/limit the energies copied with the nuclide can be set in the Options/Preferences settings. Once copied to the Target library, the nuclide and energy data can be edited, or nuclides and associated data can be entered manually if desired.

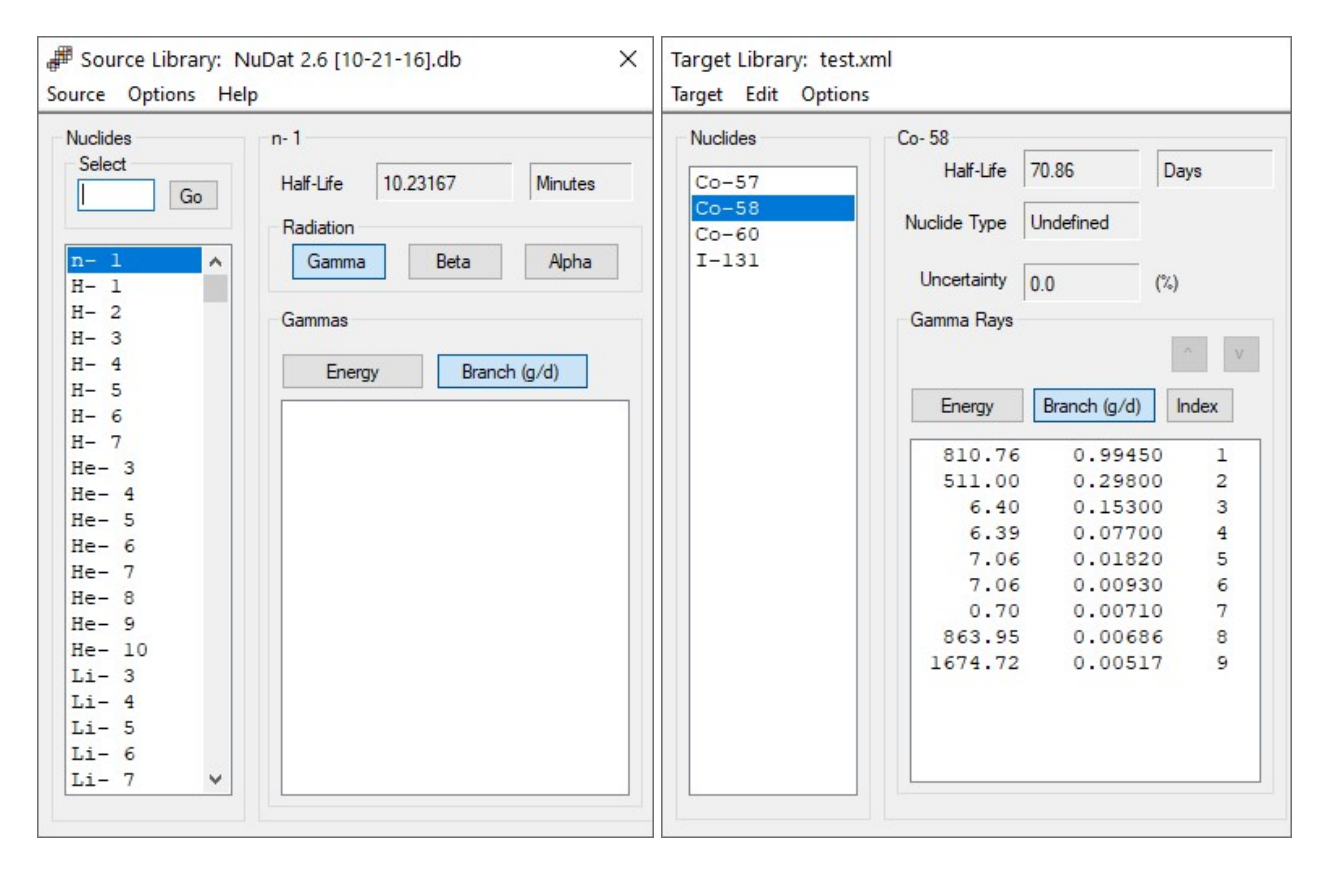

# 4.1 Source Menu

#### 4.1.1 Open Source Library

This menu has options for opening a library to be used as the Source. Library types include Master Library (SQLite or Access database format) and Target Library (.LIB,.XML, and Access file formats). Either option will display a standard File Open dialog to select the desired file type. Alternatively, a library may be selected from the **Recent Files** menu.

#### 4.1.2 Library Information

Displays a brief description of the source data as well as the numbers of alpha, beta and gamma records contained in the database.

#### 4.1.3 Nuclide Information

Displays a report similar to the Library Lister for the nuclide selected in the Source list. The number and order of the emission lines listed are controlled by selections made on the Options/Preferences pages.

# 4.2 Options Menu

Displays the Preferences dialog which has three tabs (View/Print, Copy/Report, and Other) that match the Options submenus. When selecting the submenus the respective tab is set as the active menu when the Preferences dialog opens. The other tabs may be selected directly in the Preferences dialog after it is displayed.

Note that the Preferences dialog can be accessed from both the Source and Target window menus.

#### 4.2.1 View / Print

The **Print Method** selection specifies the order for displaying nuclides and peaks when displaying the Nuclide Information reports.

The **Sort Printed Gammas** by selection specifies the sort order of energy emissions by energy (ascending) or Branching Ratio (descending) when the Print Method is set to Each Nuclide with its Gammas. This selection does not affect the peak order when the Print Method is set to All Nuclides then All Gammas.

| w / Print Copy / Report Other  |  |
|--------------------------------|--|
| Print Method                   |  |
| O All Nuclides then All Gammas |  |
| Each Nuclide With it's Gammas  |  |
| Sort Printed Gammas by         |  |
| ◯ Energy                       |  |
| Propobing Potio                |  |

#### 4.2.2 Copy / Report

The **Number** selection specifies how many energies will be included when copying a nuclide to the Target. The Top N records are determined based on the highest Branching Ratios. It also specifies how many energies will be displayed on the Source Nuclide Information report. It does not restrict the number of peaks displayed in the list of Source Gammas or the Target Nuclide Information report.

The other options set prompts (or warnings) before copying nuclides that do not have energies of interest, automatically include daughter nuclides, and restrict which peaks are copied to the Target.

| View / Print Copy / Report | Other                                                             |
|----------------------------|-------------------------------------------------------------------|
| Number                     | Prompt Before Copy if No Gammas                                   |
| O All                      | Prompt Before Copy if No Alphas                                   |
|                            | Copy if Zero Branching Ratio                                      |
| O Top 5                    | Copy Escape Peaks                                                 |
| Top 10                     | Copy Daughter Nuclides                                            |
| ○ Top 15                   | 0 Gamma Energy Threshold (keV)<br>3000 Gamma Energy Maximum (keV) |
| O Top 20                   | 1.0E-06 Minimum Relative Yield                                    |

#### 4.2.3 Other

This tab has an option to link the Source and Target windows so that they remain in a constant proximity to one another when either window is moved. When this option is not checked the Source and Target windows can be moved independently without affecting the position of the other.

| ✓ Preferences                    | × |
|----------------------------------|---|
| View / Print Copy / Report Other |   |
| Display Option                   |   |
| Link Source and Target Window    |   |
|                                  |   |
|                                  |   |
|                                  |   |
|                                  |   |
|                                  |   |
|                                  |   |

### 4.3 Help Menu

Displays the Library Manager about page.

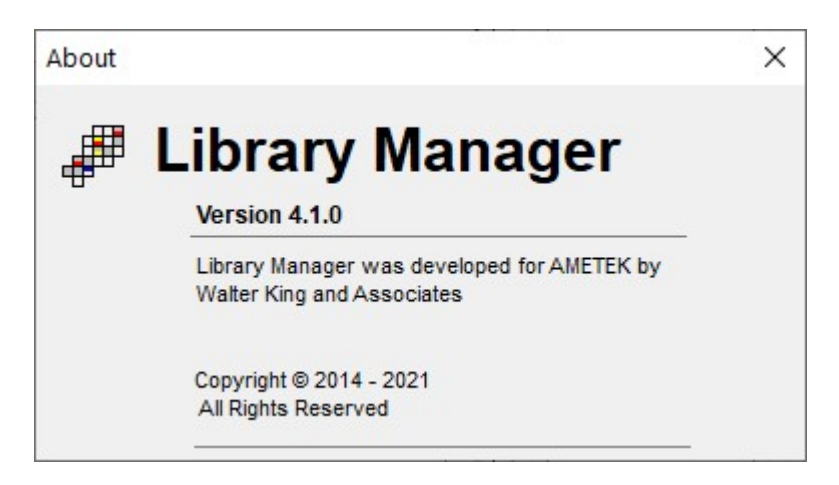

# 4.4 Target Menu

#### 4.4.1 New Target Library

Clears the Target Library editor fields and current file path.

#### 4.4.2 Open Target Library

Displays a standard File-Open dialog to browse to a support library type (either ORTEC GammaVision .LIB or XML format). Alternatively, a library may be selected from the **Recent Targets** menu.

#### 4.4.3 Save Target As...

Displays a standard File-Save dialog to specify the file location and save the Target library to either the ORTEC GammaVision .LIB or XML format.

#### 4.4.4 Library Information

Displays a brief description of the source data as well as the numbers of alpha, beta and gamma records contained in the database.

#### 4.4.5 Nuclide Information

Displays a report similar to the Library Lister for all of the nuclides in the Target list. The order of the emission lines listed are controlled by selections made on the Options/Preferences pages.

# 4.5 Edit Menu

#### 4.5.1 Add Nuclide...

Displays the following dialog where the new isotope name is specified. When the Accept button is clicked the nuclide is added to the Target list.

| <mark> Add Nuclid</mark> | e X    |
|--------------------------|--------|
| New Nuclide              |        |
| Be-7                     |        |
| Accept                   | Cancel |

#### 4.5.2 Edit Nuclide...

Displays the Nuclear Properties dialog to enter or modify nuclide data including the halflife, nuclide type, uncertainty, reference source, nuclide flags, parent nuclides, and daughter nuclides and branching ratios. The **Nuclide Flags** are the same as those used in ORTEC's GammaVision software. The **Accept** button is disabled until changes are made in one of the fields.

| NUCIIDE: Be-/                      |     | Damanta   |   |
|------------------------------------|-----|-----------|---|
| Half Life 53.4 Days                | ~   | Farents   |   |
| Nuclide Type Undefined             |     | P-1       |   |
| Undernied                          |     | P-2       | _ |
| Uncertainty 5.0 (%)                |     |           |   |
| Reference to Data Source           |     | P-3       |   |
| Generic.Lib                        |     |           |   |
| Nuclide Flags                      |     | Daughters |   |
| Thermal Neutron Activation Product | (T) | D - 1     |   |
| Fast Neutron Activation Product    | (F) | Br - 1    | = |
| Fission Product                    | (1) |           |   |
| Naturally Occurring Isotope        | (N) | D - 2     |   |
| Photon Reaction Product            | (P) | Br - 2    |   |
| Charged Particle Reaction Product  | (C) | D-3       |   |
| No MDA Calculation                 | (M) | 0.5       |   |
| Activity Not In Total              | (A) | Br - 3    |   |

#### 4.5.3 Delete Nuclide...

Deletes the selected nuclide in the list after acknowledging the following warning prompt.

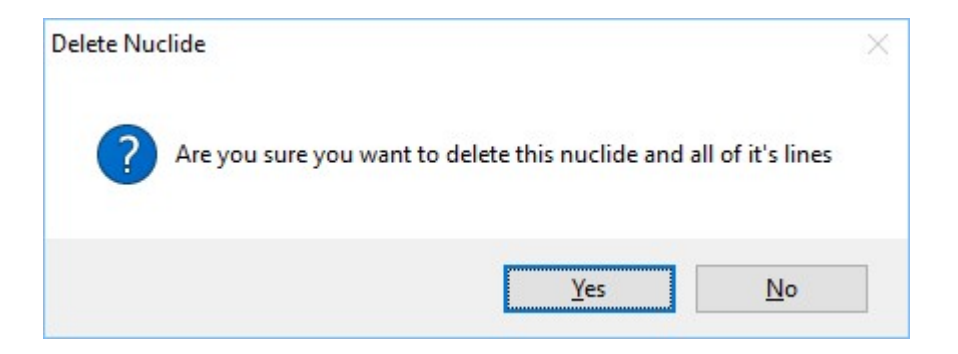

#### 4.5.4 Add Gamma Ray, Beta, or Alpha...

This menu changes to match the **Radiation** type button selected on the Source window, and displays the Add dialog for the associated type.

The Branching Ratio is entered as a fractional value as opposed to a percentage.

The 1<sup>st</sup> and 2<sup>nd</sup> Associated Energies (Gamma Ray and Alpha) and Average Energy (Beta) fields require a numeric entry even if only zero.

The **Photon flags** are the same as those used in ORTEC's GammaVision software.

After data is entered click on the **Accept** button to store the peak data or **Cancel** button to close the dialog without saving.

| Branch         | Photon Flags                                                           |                                                                                                    |
|----------------|------------------------------------------------------------------------|----------------------------------------------------------------------------------------------------|
| 0 < Br <= 1    | Gamma Ray                                                              | (G)                                                                                                    |
|                | O X-Ray                                                                | (X)                                                                                                    |
| 2nd Associated | O Positron Decay                                                       | (P. 5                                                                                                    |
| Energy (keV)   | O Single-Escape                                                        | (S)                                                                                                    |
|                | O Double-Escape                                                        | (D)                                                                                                    |
| Data Source    | Key Line                                                               | (K)                                                                                                    |
|                | Not in Average                                                         | (A)                                                                                                    |
| NC 21.55       |                                                                        |                                                                                                    |
|                | Branch<br>0 < Br <= 1<br>2nd Associated<br>Energy (keV)<br>Data Source | Branch<br>0 < Br <= 1<br>2nd Associated<br>Energy (keV)<br>Data Source<br>Mathematical Security of the security of the s |

#### 4.5.5 Edit Gamma Ray, Beta, or Alpha...

This menu changes to match the **Radiation** type button selected on the Source window, and displays the Edit dialog for the associated type.

The Branching Ratio is entered as a fractional value as opposed to a percentage.

The 1st and 2nd Associated Energies (Gamma Ray and Alpha) and Average Energy (Beta) fields require a numeric entry even if only zero.

The **Photon flags** are the same as those used in ORTEC's GammaVision software.

After data is entered click on the **Accept** button to store changes.

The **<< Previous** and **Next >>** buttons can be used to navigate through peaks in the list without having to close the editor first.

Click the **Cancel** button to close the dialog.

| 107               |                       | Photon Flags                  |                      |
|-------------------|-----------------------|-------------------------------|----------------------|
| Energy (keV)      | Branch<br>0 < Br <= 1 | <ul> <li>Gamma Ray</li> </ul> | (G)                  |
| 661.66            | 0.85100               | ◯ X-Ray                       | (X)                  |
| 1st Associated    | 2nd Associated        | O Positron Decay              | (P. <mark>5</mark> ) |
| Energy (keV)      | Energy (keV)          | O Single-Escape               | (S)                  |
| 283.50            | 0.00                  | O Double-Escape               | (D)                  |
| Reference to      | Data Source           | _                             | (14)                 |
| NuDat 2.6 [10-21- | 16].db                | Key Line                      | (K)                  |
|                   |                       | Not in Average                | (A)                  |
| << Previous       | Next >>               |                               |                      |
|                   |                       | Accept                        | Cancel               |

#### 4.5.6 Delete Gamma Ray, Beta, or Alpha...

This menu changes to match the **Radiation** type button selected on the Source window, and deletes the selected energies after acknowledging a warning prompt.

#### 4.5.7 Resort Gammas, Betas, or Alphas by

This menu changes to match the **Radiation** type button selected on the Source window, and sorts the energy table Energy, Branching Ratio, or Sort Index as selected.

# 4.6 Source Library Controls

#### 4.6.1 Nuclides

All nuclides in the selected library are displayed in the list grouped by element with metastable states list after the ground state isotopes. Enter a nuclide name in the **Select** field and click on the **Go** button to jump to that item in the list. Note that the dash ("-") is optional.

#### 4.6.2 Radiation

Selects the emission type for the library manager. Note that different libraries can be created for Gamma Rays, Betas, and Alphas, but only Gamma Ray libraries are generally used in conjunction with ORTEC's GammaVision software.

#### 4.6.3 Energy List

Displays emissions for the selected nuclide based on the **Radiation** type button selected. The list can be sorted by ascending energy or descending Branching ratio by clicking on the **Energy** and **Branch** buttons in this section.

# 4.7 Target Library Controls

#### 4.7.1 Nuclides

All nuclides in the selected library are displayed in the list and updated as nuclides are added manually or by dragging from the Source nuclide list.

Right-Click on the nuclide list to display a menu to Add Nuclide, Edit Nuclide, Delete Nuclide, and generate the Nuclide Information report.

#### 4.7.2 Energy List

Displays emissions for the selected nuclide. The list can be sorted by ascending Energy and Index, or descending Branching ratio by clicking on the **Energy**, **Branch**, and **Index** buttons in this section. When the list is sorted by Index, the Index value of a selected energy can be modified using the "^" and "v" buttons to move it up or down in the list. When establishing libraries for use in GammaVision, the peak order is important for optimal analysis results and that order is specified using the Index value.

Right-Click on the energy list to display a menu to Add, Edit, Delete peaks.

# 5. Decay Calculator

The Decay Calculator provides several decay options including simple decay of a single nuclide, parent-daughter decay/build-up, full decay chains for a nuclide and its progeny, user-defined nuclide groups, and special treatment for the case of Cf-252.

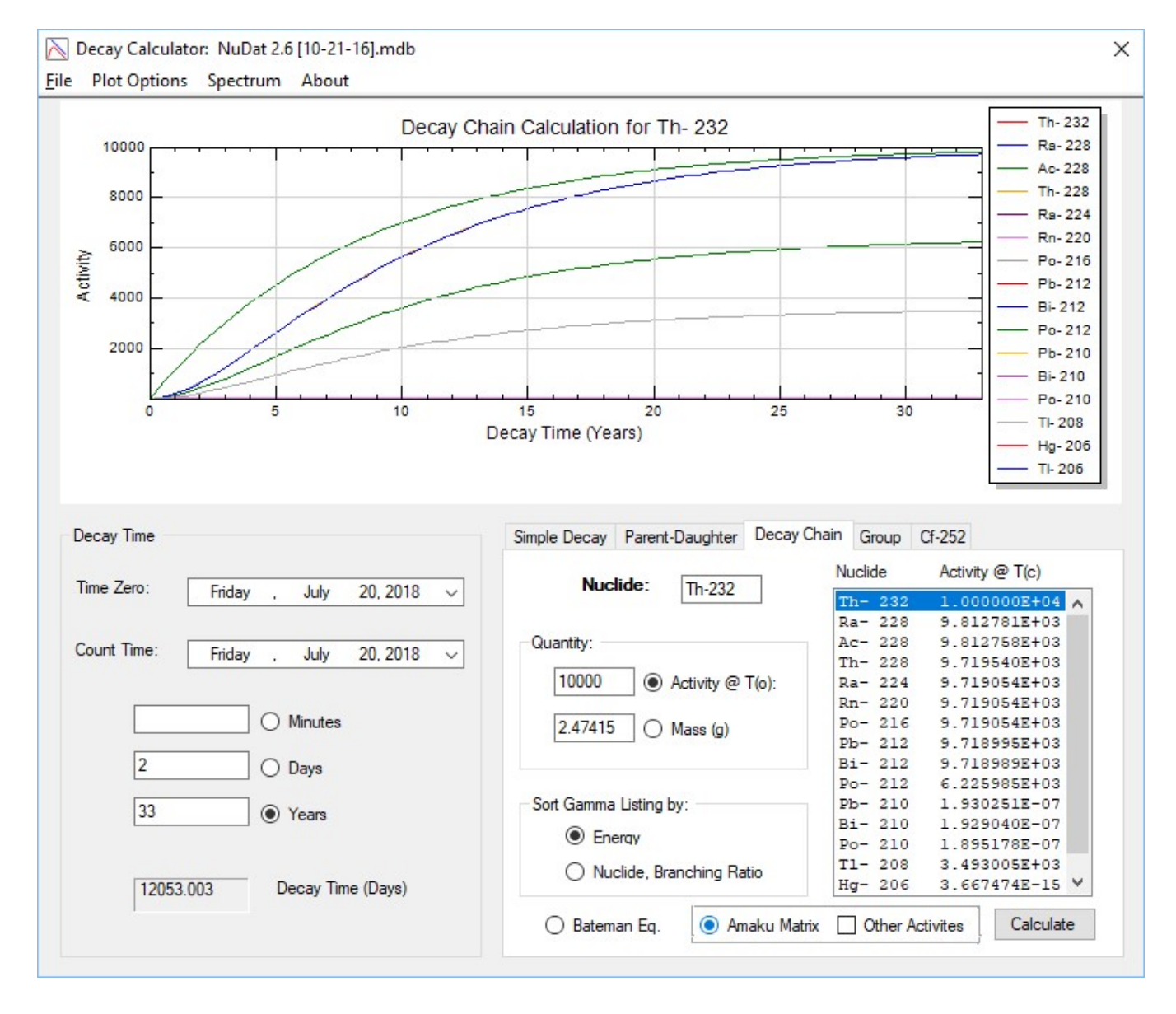

# 5.1 File Menu

#### 5.1.1 Open Source Library

Displays a standard File-Open dialog to browse to the desired library in SQLite database format (default for NuclideNavigator-Pro) or Microsoft Access database format (compatible with standard NuclideNavigator).

#### 5.1.2 Library Information

Displays a brief description of the source data as well as the numbers of alpha, beta and gamma records contained in the database.

#### 5.1.3 Listing

Displays a report that contains a summary of the calculation and data used to generate the graph. The calculation type and source of data is based on the tab selected in the bottom right panel and decay time specified. The menu options in the Report window allow the data to be saved to a file, printed, or copied to the clipboard.

### 5.1.4 Exit

Closes the Decay Calculator application.

# 5.2 Plot Options Menu

#### 5.2.1 Legend

This menu is only displayed when the **Decay Chain** tab is selected in the lower right panel for decay calculations. It has options to show the legend if it will not reduce the size of the chart beyond readability (**Automatic**), always display the legend (**Show**), or always hide the legend (**Hide**).

#### 5.2.2 Display

Sets the axis to Linear or Semi-Log scale.

#### 5.2.3 Drag

Specifies spectrum navigation properties.

#### 5.2.3.1 Rubber Band Zoom

Click and drag the mouse around a region of the plot to zoom in on that region. To restore the display to the full spectrum, right-click and select "Original Dimensions".

#### 5.2.3.2 Vertical and Horizontal

The spectrum is treated as a "window" that can be dragged vertically and horizontally. To restore the display to the full spectrum, right-click and select "Original Dimensions".

# 5.3 Spectrum Menu

This menu is only displayed when the **Decay Chain** tab is selected in the lower right panel for decay calculations. A synthetic spectrum is displayed in the Spectrum Viewer (Section 2.7) for the decay chain gamma rays in High Purity Germanium format.

# 5.4 About Menu

Displays the Decay Calculator about page.

| About |                                                                            | × |
|-------|----------------------------------------------------------------------------|---|
|       | Decay Calculator                                                           |   |
| -     | Version 4.1.0.0                                                            |   |
|       | Decay Calculator was developed for AMETEK<br>by Walter King and Associates |   |
|       | Copyright © 2014-2021, Walter King and Associates<br>All Rights Reserved   |   |
|       | Acknowledgments                                                            |   |

# 5.5 Chart Right-Click menu

Right clicking on the chart will display a menu of functions related to the plot area.

#### 5.5.1 Original Dimensions

Returns the spectrum to full view after zooming or dragging.

#### 5.5.2 Show World Coordinates

Displays the coordinate data at the cursor (mouse) location as it is moved over the spectrum.

#### 5.5.3 Print

Prints an image of the spectrum plot to the specified printer.

#### 5.5.4 Copy to Clipboard

Copies an image of the spectrum plot to the clipboard which can be pasted into documents that support graphics.

#### 5.5.5 Copy Data to Clipboard

Copies the data set used to create the spectrum plot (energy/counts data pairs) to the clipboard. This data set can be pasted into text documents or spreadsheet applications for evaluation.

# 5.6 Decay Time Controls

The decay time can be set in minutes, days, or years with a consistent conversion of decay time to days which is used for all subsequent calculations.

The decay time can be established using the Time Zero and Count Time calendar controls to determine the decay time in days. These controls are useful when determining the decay of a reference source from a certification date to measurement date. Fractional days can then be added to the decay time directly in the Days field to account for differences in the reference and measurement times if necessary.

Select the **Calculate** button to update the decay calculations for the selected decay type.

# 5.7 Decay Types

The decay types are set by selecting the tabs in the lower right panel.

#### 5.7.1 Simple Decay

This method is for a single nuclide which must be available in the Source library.

| Parent-Daughter | Decay                | Chain | Group  | Cf-252 |  |
|-----------------|----------------------|-------|--------|--------|--|
| Nuclide:        |                      | Co- 6 | )      | ]      |  |
| Activity @      | T(o):                | 100   |        | ]      |  |
| Activity @      | T <mark>(c)</mark> : | 99.89 | 6      |        |  |
|                 |                      | Cal   | culate |        |  |

Enter the starting activity at Time Zero and click the **Calculate** button to update the decayed activity at Count Time.

If the decay time is subsequently changed then click on the **Calculate** button to update the decayed activity value.

#### 5.7.2 Parent-Daughter

This method is for a calculating the activity of a parent nuclide and its daughter. The parent nuclide must be available in the Source library, and list of available daughters established in the library will be available for selection.

| Parent       | 1000          | Dau    | ughter         |            |
|--------------|---------------|--------|----------------|------------|
|              | Zr-97         |        |                | Nb- 97 🗸 🗸 |
| Activity @ T | (o): 1000     | Act    | tivity @ T(o): | 0          |
| Activity @ T | (c): 0.000E+0 | 00 Act | tivity @ T(c): | 0.000E+00  |
|              |               |        |                |            |
|              |               |        |                | Calculate  |

Enter the starting activity at Time Zero for both the parent and the daughter, then click the **Calculate** button to update the decayed activity at Count Time for both nuclides.

If the decay time is subsequently changed then click on the **Calculate** button to update the decayed activity value.

#### 5.7.3 Decay Chain

This method is for calculating the activity of an entire decay chain starting with the parent nuclide.

| Simple Decay Parent-Daughter D | ecay Chain | Group   | Cf-252    |          |   |
|--------------------------------|------------|---------|-----------|----------|---|
| Nuclide: D. 220                | Nu         | iclide  | Activit   | y @ T(c) |   |
| Ra- 228                        | Ra         | a- 228  | 6.96      | 5265E+03 | ~ |
|                                | A          | - 228   | 6.96      | 6115E+03 |   |
| Quantity:                      | Th         | n- 228  | 5.38      | 5964E+03 |   |
|                                | Ra         | a- 224  | 5.37      | 7639E+03 |   |
| 10000      Activity @ T(o      | ): R1      | n- 220  | 5.37      | 7637E+03 |   |
|                                | Po         | - 216   | 5.37      | 7637E+03 |   |
| 2 (Mass (n)                    | Pl         | - 212   | 5.37      | 6619E+03 |   |
|                                | B          | i- 212  | 5.37      | 6523E+03 |   |
|                                | Po         | - 212   | 3.44      | 4201E+03 |   |
|                                | Pl         | - 210   | 1.23      | 5045E-08 |   |
| Sort Gamma Listing by:         | B          | i- 210  | 1.22      | 2533E-08 |   |
| 0-                             | Po         | - 210   | 9.06      | 7243E-09 |   |
| Energy                         | T          | 1- 208  | 1.93      | 2321E+03 |   |
| O Nuclide Branching Ratio      | Pl         | - 208   | 0.0       |          |   |
| U Nuciue, branching Natio      | He         | g- 206  | 2.34      | 6558E-16 | Y |
| Bateman Eq.     Amak           | u Matrix   | Other / | Activites | Calculat | e |

Enter the starting activity or mass of the starting nuclide at Time Zero, then click the **Calculate** button to update the decayed activity for all daughter products which will be displayed in the nuclide list.

If the decay time is subsequently changed then click on the **Calculate** button to update the decayed activity value.

The **Sort Gamma Listing** by **Energy** or **Nuclide**, **Branching Ratio** sets the format of the report generated from the File\Listing menu.

The decay calculations are based on either the classic Bateman equations or the Amaku Matrix method.

When using the Amaku Matrix method the initial activity of daughter products may be specified by checking the **Other Activities** checkbox. When running the calculation, a dialog will be displayed to enter the initial activity of each daughter as desired. Double-Click on a nuclide in the list to set the Isotope, then enter the initial activity and click the **Update** button. When the dialog is closed the decay calculation will result using the updated initial activities.

| File     |        |                |                |   |
|----------|--------|----------------|----------------|---|
| rile     |        |                |                |   |
| Isotope  | Isotop | oe - Initial / | Activity Pairs |   |
|          | Ra     | 226,           | 1.000E+04      | ^ |
| Activity | Rn     | 222,           | 0.000E+00      |   |
|          | Po     | 218,           | 0.000E+00      |   |
|          | At     | 218,           | 0.000E+00      |   |
|          | Rn     | 218,           | 0.000E+00      |   |
| Update   | Pb     | 214,           | 0.000E+00      |   |
|          | Bi     | 214,           | 0.000E+00      |   |
|          | Po     | 214,           | 0.000E+00      |   |
|          | Pb     | 212,           | 0.000E+00      |   |
|          | Bi     | 212,           | 0.000E+00      |   |
|          | Po     | 212,           | 0.000E+00      |   |
|          | T1     | 210,           | 0.000E+00      |   |
|          | Pb     | 210,           | 0.000E+00      |   |
|          | Bi     | 210,           | 0.000E+00      |   |
|          | Po     | 210,           | 0.000E+00      |   |
|          | Pb     | 209,           | 0.000E+00      |   |
|          | Bi     | 209,           | 0.000E+00      |   |
|          | T1     | 208,           | 0.000E+00      | v |

#### 5.7.4 Group

This method allows multiple nuclides and their initial activities to be loaded into a list for decay calculations of the entire group at the same time. The results are included in the chart and the report generated from the **File\Listing** menu.

| Nuclide<br>Co-60 | Quantity<br>2.37E-2 | Add    | Cs-137<br>Co-60 | 1.55E-2<br>2.37E-2 |
|------------------|---------------------|--------|-----------------|--------------------|
|                  |                     |        |                 |                    |
|                  |                     | Remove |                 |                    |
|                  |                     |        |                 |                    |
|                  |                     |        |                 | Calculate          |

Enter a nuclide name and activity then click the Add button to add it to the list.

Click on an item in the list and click the **Remove** button to remove it from the list.

After populating the list click the **Calculate** button to update the decay calculations which are displayed on the chart.

If the decay time is subsequently changed then click on the **Calculate** button to update the decay calculations.

#### 5.7.5 Cf-252

This method is for the special treatment of Cf-252 based on decay of certified sources.

| Composition |            | Cf-252       | 1.11 |           |     |
|-------------|------------|--------------|------|-----------|-----|
| Nuclide     | Activity % | Activity @ T | 0    | 20        | uCi |
| Cf-249      | 0.0235     | Neutrons @ T | •    | 8.614E+04 | n/s |
| Cf-250      | 2.83       | Activity @ T | c    | 3.925E-01 | uCi |
| Cf-251      | 0.0137     | Neutrons @ T | c    | 1.690E+03 | n/s |
| Cf-252      | 97.132     | Total        |      |           |     |
| Cf-253      | 0          | Activity @   | Tc   | 6.642E-01 | uCi |
| Cf-254      | 0.0004     | Neutrons @ 1 | Tc   | 1.718E+03 | n/s |

Enter the activity percentages of each nuclide and the Cf-252 activity when it was certified.

Click the **Calculate** button to update the following fields and the chart:

- Initial Cf-252 neutron count rate
- Decayed Cf-252 activity and neutron count rate
- Total Decayed activity and neutron count rate for all Cf isotopes combined
- Percentage of the total neutron count rate from Cf-252

If the decay time is subsequently changed then click on the **Calculate** button to update the decay calculations.

# 6. Periodic Chart of the Elements

A standard periodic table of the elements that is connected to a small database of chemical and physical properties, as well as a brief history of each of the elements.

The Periodic Chart of the Elements provides an intuitive interface to view elements by physical form and chemical groups with easy access to basic physical properties.

| F I  | eriodic C          | hart of the           | Chemica   | l Elements          |                       |                        |                   |                     |                     |                       |                |                      |                    |                |                      |                       | -                     | □ ×                |
|------|--------------------|-----------------------|-----------|---------------------|-----------------------|------------------------|-------------------|---------------------|---------------------|-----------------------|----------------|----------------------|--------------------|----------------|----------------------|-----------------------|-----------------------|--------------------|
| File | Help               |                       |           |                     |                       |                        |                   |                     |                     |                       |                |                      |                    |                |                      |                       |                       |                    |
|      | IA                 |                       |           |                     |                       |                        |                   |                     |                     |                       |                |                      |                    |                |                      |                       |                       | VIIIA              |
|      | 1 1.0079           | 1                     | -         | 1                   | 1.00797               |                        | Phy               | vsical              | Prop                | erties                | 2              | _                    |                    |                |                      |                       |                       | 2 4.0026           |
|      | н                  |                       |           |                     | -                     | -                      |                   |                     |                     |                       |                |                      |                    |                |                      | 1/10                  |                       | He                 |
|      | Hydrogen           | IIA                   |           | - H                 | 4                     | D                      | ensity            | 7                   |                     |                       |                |                      | IIIA               | IVA            | VA                   | VIA                   | VIIA                  | Hellum             |
|      | 3 6.939            | 4 9.0122              |           |                     |                       | A                      | bundar            | ice .               |                     |                       |                |                      | 5 10.811           | 6 12.011       | 7 14.006             | 8 15.999              | 9 18.998              | 10 20.183          |
|      | Li                 | Be                    |           | L Is color          |                       | M                      | elting            | y Poin              | t.                  |                       |                |                      | В                  | С              | N                    | 0                     | F                     | Ne                 |
|      | Lithium            | Beryillum             |           | Hydro               | ogen                  |                        | orring            | J POIN              |                     |                       |                |                      | Boron              | Carbon         | Nitrogen             | Ckygen                | Fluorine              | Neon 18 30 048     |
|      | No                 | Ma                    |           |                     |                       |                        |                   |                     |                     |                       |                |                      | A 1                | C:             |                      | C                     |                       | A                  |
|      | ina                | ivig                  | IIIB      | IVB                 | VB                    | VIB                    | VIIB              |                     | VIII                |                       | IB             | IIB                  | AI                 | 51             | P                    | 3                     | CI                    | Ar                 |
|      | 19 39.102          | Magnesium<br>20 40.08 | 21 44.956 | 22 47.9             | 23 50.942             | 24 51.996              | 25 54.938         | 26 55.847           | 27 58.933           | 28 58.71              | 29 63.54       | 30 65.37             | 31 69.72           | 32 72.59       | 33 74.922            | Sulfur<br>34 78.96    | Chlotine<br>35 79.909 | Argon<br>36 83.8   |
|      | ĸ                  | Ca                    | Sc        | Ti                  | V                     | Cr                     | Mn                | Fe                  | Co                  | Ni                    | Cu             | Zn                   | Ga                 | Ge             | As                   | Se                    | Br                    | Kr                 |
|      | Potassium          | Calcium               | Scendlum  | Titenium            | Vanadium              | Chromium               | Manganese         | lion                | Cobelt              | Nickel                | Copper         | Zinc                 | Gellium            | Germanium      | Arsenic              | Selenium              | Bromine               | Krypton            |
|      | 37 85.47           | 38 87.62              | 39 88.905 | 40 91.22            | 41 92.906             | 42 95.94               | 43 (98)           | 44 101.07           | 45 102.90           | 46 106.4              | 47 107.87      | 48 112.4             | 49 114.82          | 50 118.69      | 51 121.75            | 52 127.6              | 53 126.90             | 54 131.3           |
|      | Rb                 | Sr                    | Y         | Zr                  | Nb                    | Mo                     | Tc                | Ru                  | Rh                  | Pd                    | Ag             | Cd                   | In                 | Sn             | Sb                   | Те                    |                       | Xe                 |
|      | Rubidium           | Strondium             | Yttrium   | Zirconium           | Noblum                | Molybdenum             | Technetium        | Ruthenium           | Rhodium             | Pelledium             | Silver         | Cedmium              | Indium             | Tin            | Antimony             | Tellurtum             | lodine                | Xenon              |
|      | 66 132.90          | 56 137.34             |           | /2 1/8.49           | /3 180.94             | /4 183.85              | 75 186.2          | /6 190.2            | 192.2               | /8 195.09             | /9 196.96      | 80 200.59            | 81 204.37          | 82 207.19      | B3 208.98            | 84 (210)              | 85 (210)              | 86 (222)           |
|      | Cs                 | ва                    |           | HI                  | Ia                    | vv                     | Re                | Us                  | Ir                  | Pt                    | Au             | Hg                   | 11                 | PD             | BI                   | PO                    | At                    | Rn                 |
|      | Ceslum<br>87 (223) | Berlum<br>88 (226)    |           | Hemium<br>104 (260) | Tantalum<br>105 (260) | Tungstein<br>106 (262) | Rhenium 107 (263) | Osmlum<br>108 (265) | Indium<br>109 (267) | Pletinum<br>110 (281) | Gold 111 (280) | Mercury<br>112 (285) | Theilium 113 (284) | Leed 114 (289) | Elsmuth<br>115 (288) | Polonium<br>116 (293) | Astetine<br>117 (290) | Redon<br>118 (294) |
|      | Fr                 | Ra                    |           | Rf                  | Dh                    | Sa                     | Rh                | He                  | Mt                  | De                    | Ra             | Cn                   | Nh                 | FI             | Mc                   | Lv                    |                       | Oa                 |
|      | Frenclum           | Redum                 |           | Rutherfordium       | Dubnium               | Seaborgium             | Bohrium           | Hassium             | Meltherium          | Demstedtium           | Roentgenium    | Copernicium          | Nihonium           | Flerovium      | Moscovium            | Livemorium            | Tennessine            | Ogenesson          |
|      |                    |                       |           |                     |                       |                        |                   |                     |                     |                       |                |                      |                    |                |                      |                       |                       |                    |
|      |                    |                       |           | 57 138.91           | 58 140.12             | 59 140.90              | 60 144.24         | 61 (147)            | 62 150.35           | 63 151.96             | 64 157.25      | 65 158.92            | 66 162.5           | 67 164.93      | 68 167.26            | 69 168.93             | 70 173.04             | 71 174.97          |
|      |                    |                       |           | La                  | Ce                    | Pr                     | Nd                | Pm                  | Sm                  | Eu                    | Gd             | Th                   | Dv                 | Ho             | Fr                   | Tm                    | Yh                    | 1.0                |
|      |                    |                       |           | Lenthenum           | Certum                | Preseodymlu            | Neodymlum         | Promethium          | Samarium            | Europium              | Gedolinium     | Terblum              | Dysprosium         | Holmium        | Erblum               | Thullum               | Ytterblum             | Lutetium           |
|      |                    |                       |           | 89 (227)            | 90 232.03             | 91 (231)               | 92 238.03         | 93 (237)            | 94 (242)            | 95 (243)              | 96 (247)       | 97 (247)             | 98 (249)           | 99 (251)       | 100 (254)            | 101 (255)             | 102 (256)             | 103 (258)          |
|      |                    |                       |           | Ac                  | Th                    | Pa                     | U                 | Np                  | Pu                  | Am                    | Cm             | Bk                   | Cf                 | Es             | Fm                   | Md                    | No                    | Lr                 |
|      |                    |                       |           | Actinium            | Thorium               | Protectinium           | Uranium           | Neptunium           | Plutonium           | Americium             | Outlum         | Berkellum            | Californium        | Einsteinium    | Femium               | Mendelevium           | Nobellum              | Lewrenclum         |

# 6.1 File Menu

#### 6.1.1 Exit

Closes the application.

# 6.2 Help Menu

#### 6.2.1 Usage

Displays the following dialog box with instructions for navigating the chart.

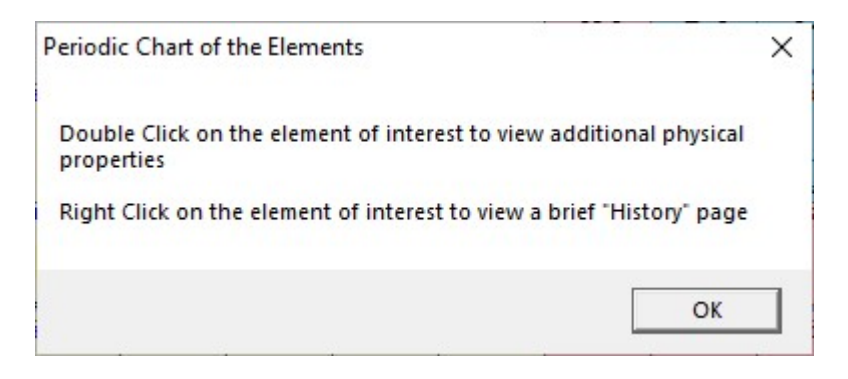

### 6.2.2 Legend

Displays the following Legend pages which describe the chart color codes which indicate the element's chemical group and the physical form of the element at room temperature.

| Legend                                                                                                    | × Legend                                                                                                    |                      |
|----------------------------------------------------------------------------------------------------|----------------------------------------------------------------------------------------------------|----------------------|
| Physical Form Chemical Groups                                                                                                    | Physical Form Chemical Groups                                                                                           |                      |
| The color of the chemical symbol<br>indicates the physical state at 20 C                                                                                   | Alkali Alkaline Earth<br>Metals Metals                                                                                  | Transition<br>Metals |
| Solid Liquid Gas Prepared                                                                                                    | 11 22,9898 20 40.08 2<br>Na<br>Sodium Calcium                                                                           | 6 55.847<br>Fe       |
| Iron Mercury Oxygen Plutonium                                                                                                    | Other Non<br>Metals Metals Halogens                                                                                     | Noble<br>Gases       |
| Atomic Number<br>Chemical Symbol<br>Chemical Name<br>Chemical Name<br>79 196.967<br>Atomic Mass<br>() indicates<br>most stable or<br>best known<br>isotope | 32         72.59         16         32.064         53         126.904           Germanium         Sulfur         Iodine | 10 20.183<br>Neon    |

# 6.2.3 About

Displays the Chart of the Nuclides About page.

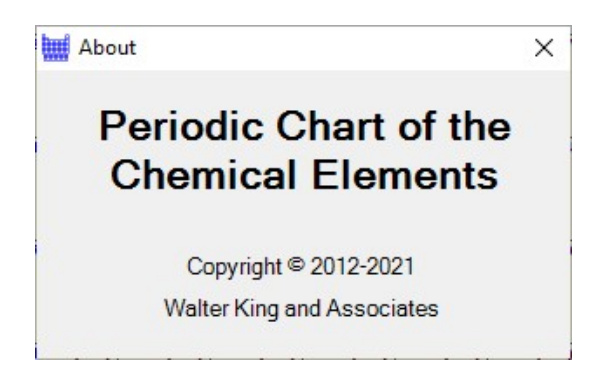

# 6.3 Navigation Controls

#### 6.3.1 Mouse Hovering

Move the mouse pointer over an element box to update the selected element and physical properties box in the upper middle portion of the chart.

| 5 | 10.811 | Physical H    | Properties |
|---|--------|---------------|------------|
|   | R      | Density       | 2.34 g/cc  |
| 2 |        | Abundance     | 10 ppm     |
|   |        | Melting Point | 2100 C     |
| E | Boron  | Boiling Point | 3900 C     |

### 6.3.2 Left Double Click

Double click an element box to display the Chemical Properties dialog.

| Chemical Propertie         | s          | >                        |
|----------------------------|------------|--------------------------|
| Element<br>Chemical Symbol |            | Vanadium<br>V            |
| Atomic Weight .            | •••••      | 50.942                   |
| Crustal Abundan            | ice        | 140 ppm                  |
| Density                    |            | 6.1 g/cc                 |
| Melting Point .            |            | 1910 C                   |
| Boiling Point .            | •••••      | 3407 C                   |
| Physical state             | at 20 C .  | Solid                    |
| Electron Config            | furation . | [Ar]3d3,4s2              |
| Oxidation State            | (s)        | 5, 4,3,2                 |
| Crystal Structu            | ire        | Body Centered Cubic      |
| Electronegativi            | .ty        | 1.63                     |
| Heat of Vaporiz            | ation      | 446.7 kJ/mol             |
| Heat of Fusion             |            | 22.8 kJ/mol              |
| Electrical Cond            | luctivity  | 4x10^6 ohm-1cm-1         |
| Thermal Conduct            | ivity      | 30.7 Wm-1K-1 (at 300 K)  |
| Specific Heat C            | apacity .  | 0.489 Jg-1K-1 (at 300 K) |
| 1st Ionization             | Potential  | 6.74                     |
| Covalent Radius            |            | 1.22 Å                   |
| Atomic Radius .            |            | 1.34 Å                   |
| Atomic Volume .            | •••••      | 8.35 cm³/mol             |
| Elemental Abundan          | ce         |                          |
| Solar System               | Crusta     | Sea Water                |
| 9.60E-07 %                 | 120 mg/k   | g 0.0025 mg/L            |

# 6.3.3 Right Click

Right click on an element box to display the "History" page for that element.

| listory Page                                                                                                    | × |
|----------------------------------------------------------------------------------------------------|---|
| Vanadium - the atomic number is 23 and the chemical symbol is V. The name<br>derives from the "Scandanavian goddess of love and beauty". Freyja Vanadis,<br>because of its many beautiful multicolored compounds. It was discovered by the<br>Swedish physician and chemist Nils-Gabriel Sefstrom in 1830. It had originally<br>been discovered by the Spanish mineralogist Andres Manuel del Rio y Fernandez<br>in 1801, who named it erythronium, after the plant of that name whose flowers<br>have many beautiful colors. Del Rio later decided that it was really chromium<br>in his lead sample, however his lead sample was later shown to have vanadium in<br>it. Vanadium metal was first isolated by the English chemist Henry Enfield<br>Roscoe in 1869. |   |

# 7. Units Converter

The Units Converter application is a simple tool to convert units for an extensive list of engineering and scientific parameters.

| Angle                                                                                                    |   |                                                                                        |   |
|----------------------------------------------------------------------------------------------------|---|----------------------------------------------------------------------------------------|---|
| Area                                                                                                    |   |                                                                                        |   |
| Density                                                                                                    |   |                                                                                        |   |
| Flow                                                                                                    |   |                                                                                        | N |
| Force                                                                                                    |   |                                                                                        |   |
| Length                                                                                                    |   |                                                                                        |   |
| Mass                                                                                                    |   |                                                                                        | • |
| Power                                                                                                    |   |                                                                                        |   |
| riessure                                                                                                    |   |                                                                                        |   |
| Radiation - Activity                                                                                                    |   | × .                                                                                    |   |
| Radiation - Activity                                                                                                    |   | ×                                                                                      |   |
| Radiation - Activity                                                                                                    |   | ×                                                                                      |   |
| Radiation - Activity                                                                                                    |   |                                                                                        |   |
| Radiation - Activity                                                                                                    | ^ | To                                                                                     | ^ |
| Radiation - Activity<br>From<br>foot<br>foot(U.S. survey)                                                               | ^ | To<br>angstrom<br>astronomical unit                                                    | ^ |
| Radiation - Activity<br>From<br>foot<br>foot(U.S. survey)<br>furlong                                                    | ^ | To<br>angstrom<br>astronomical unit<br>centimetre                                      | Ŷ |
| Radiation - Activity<br>From<br>foot<br>foot(U.S. survey)<br>furlong<br>inch<br>kilometer                               | ^ | To<br>angstrom<br>astronomical unit<br>centimetre<br>chain<br>foth are                 | ^ |
| Radiation - Activity<br>From<br>foot<br>foot(U.S. survey)<br>furlong<br>inch<br>kilometre<br>logging                    | ^ | To<br>angstrom<br>astronomical unit<br>centimetre<br>chain<br>fathom<br>farmi          | Ŷ |
| Radiation - Activity<br>From<br>foot<br>foot(U.S. survey)<br>furlong<br>inch<br>kilometre<br>league<br>inch             | ^ | To<br>angstrom<br>astronomical unit<br>centimetre<br>chain<br>fathom<br>fathom<br>femi | î |
| Radiation - Activity<br>From<br>foot<br>foot(U.S. survey)<br>furlong<br>inch<br>kilometre<br>league<br>league<br>league |   | To<br>angstrom<br>astronomical unit<br>centimetre<br>chain<br>fathom<br>femi<br>foot   | Î |

# 7.1 Navigation

Select the **Conversion Type** desired to update the applicable From and To units lists.

Select the known quantity units in the **From** list.

Select the units to be calculated in the **To** list.

Enter the amount of From units and click the is button to display the amount in To units.

# Appendix A – References

# A.1 Nuclide and Emissions Data

#### Erdtmann\_Soyka

The Gamma Rays of the Radionuclides, G. Erdtmann and W Soyka, Verlag Chemie, Weinheim, 1979.

#### TORI-99c5x

Table of Radioactive Isotopes, The Isotopes Project at LBNL, http://ie.lbl.gov/toi/ supplemented with:

- Cascade coincidence data derived from ENSDF
- Positron annihilation data from PC\_NuDat-04
- Fission yields, see below
- Neutron cross sections, see below

### PC\_NuDat-04

National Nuclear Data Center, http://www.nndc.bnl.gov/

#### NuBase 2012

Used to sort out the many inconsistencies in the NuDat 2.6 data, Chinese Physics C 36 (2012) 1157 - 1286, https://www-nds.iaea.org/amdc/

#### NuDat 2.6 [10-21-16]

National Nuclear Data Center, information extracted from the NuDat 2 database, http://www.nndc.bnl.gov/, and supplemented with:

- Fission yields, see below
- Neutron cross sections, see below

#### **RSICC-Prompt**

THERMGAM, DLC-140, 1981, RSICC, Oak Ridge National Laboratory, https://rsicc.ornl.gov

#### CapGam-2013

National Nuclear Data Center, information extracted from the CapGam data, http://www.nndc.bnl.gov/capgam

# A.2 Decay Schemes

The Isotopes Project at LBNL, <u>http://ie.lbl.gov</u>. Example page shown below.

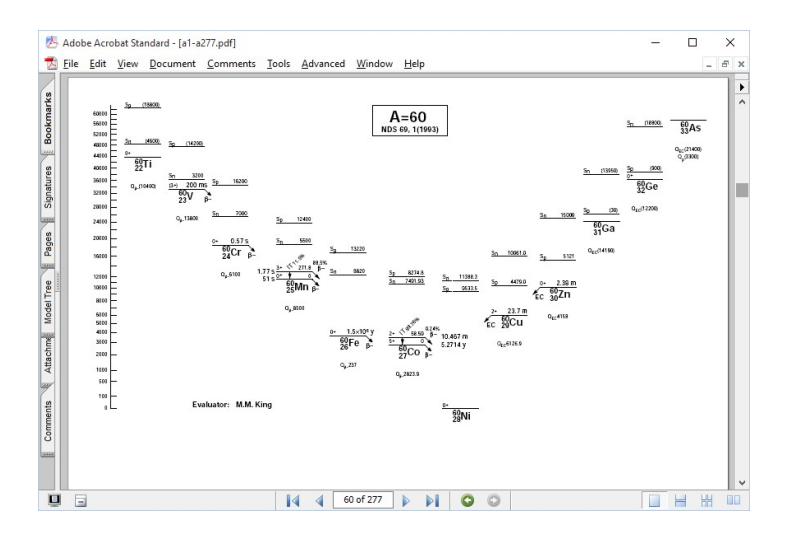

# A.3 Fission Yields

T. R. England and B. F. Rider, LA-UR-94-3106, ENDF-349

# A.4 Neutron Cross Sections

S. F. Mughabghab, M. Divadeenam and N. E. Holden, Neutron Cross Sections from Neutron Resonance Parameters and thermal Cross Sections, Academic Press (1981)

# A.5 Example Spectra

Synthetic emission spectra for gamma rays and alpha particles are generated using algorithms developed by the author for typical HPGe and NaI sensors. A significant amount of credit is due to the published works of, and private communications with Ray Gunnink.

Beta particle shapes are generated using the equations associated with the standard (Fermi) theory of beta decay. Coulomb corrections for positrons are non-relativistic point-charge approximations. Corrections for electrons are calculated using the equations from G. K. Schenter and P. Vogel, Nuclear Science 1983, Volume 83, page 393-396.

# A.6 Decay Calculation Methodology

H. Bateman The solution of a system of differential equations occurring in the theory of radioactive transformations, Proc. Cambridge Phil. Soc., v.15 (1910) 423-427

M. Amaku, P.R. Pascholati, V. R. Vanin, Decay chain differential equations: Solution through matrix algebra, Computer Physics Communications 181 (2010) 21-23.

# A.7 Elemental Data

Based on the "History of the Origin of the Chemical Elements and Their Discoverers" generated by Norman E. Holden, National Nuclear Data Center, Brookhaven National Laboratory